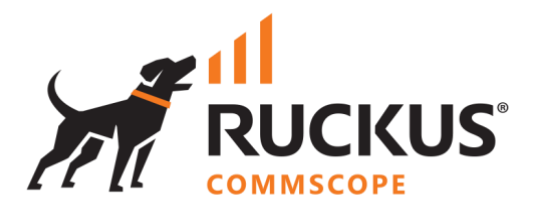

# **Deployment Guide**

# **RUCKUS WAN Gateway - DPSK Step-by-Step Configuration**

June 2023

Rev. 1

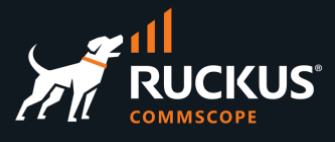

## **Table of Contents**

| Changes in Revision 1                               |
|-----------------------------------------------------|
| INTENDED AUDIENCE                                   |
| INTRODUCTION                                        |
| TEST ENVIRONMENT                                    |
| Test Components                                     |
| Test Topology                                       |
| Verify that the vSZ Instance is Adopted and in Sync |
| Verify that the ICX Switch is Adopted and in Sync   |
| DPSK USING THE SAME VLANS                           |
| Clients Using DPSKs Associates to the Same VLAN     |
| Step 1 – Create VLANs                               |
| Step 2 – Create IP Subnets                          |
| Step 3 – Enable NAT for the New Subnet              |
| Architecture Recap                                  |
| Step 4 – Configure the Switch Port Profile          |
| Step 5 – Create the Policies                        |
| Step 6 – Create the Account Groups                  |
| Step 7 – Create RADIUS Realms                       |
| Step 8 – Create the DPSK WLAN                       |
| Step 9 – Create Accounts in RWG                     |
| Test Results                                        |
| DPSK USING A VLAN POOL                              |
| Clients Using DPSKs Are Assigned to Dedicated VLANs |
| Step 1 – Create the VLAN Pool                       |
| Step 2 – Create the IP Subnets                      |
| Step 3 – Enable NAT for the New Subnet              |
| Architecture Recap                                  |
| Step 4 – Create the Switch Port Profile             |
| Step 5 – Create the Policy                          |
| Step 6 – Create the Account Group                   |
| Step 7 – Create the RADIUS Realm                    |
| Step 8 – Create the WLAN                            |
| Step 9 – Create the Accounts                        |
| Delete an Existing Device                           |

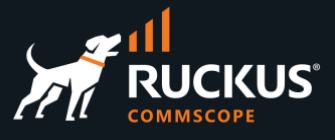

| 40 |
|----|
| 41 |
| 42 |
| 44 |
| 44 |
| 45 |
| 46 |
| 46 |
| 47 |
| 48 |
| 49 |
| 50 |
|    |

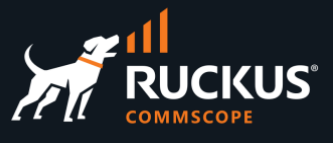

### **Changes in Revision 1**

- Minor corrections.
- Added note about NAT using the private networks defined by RFC 1918.

## **Intended Audience**

This document is a step-by-step guide on how to configure RWG solutions using DPSK.

The audience for this document is System Engineers who want to deploy the RUCKUS WAN Gateway (RWG) for L2/L3 microsegmentation using regular VLANs configured in the ICX switches, SmartZone controllers and access points. It is expected that the reader possesses a working knowledge on ICX switches and SmartZone, RADIUS, routing, and security concepts.

For more information on how to configure RUCKUS products, please refer to the appropriate RUCKUS user guide available on the RUCKUS support site at <a href="https://support.ruckuswireless.com/">https://support.ruckuswireless.com/</a>

The RWG documentation is embedded into the product. You can access the embedded documentation at <u>https://{your RWG\_IP\_address}/admin/manual/help\_online</u>

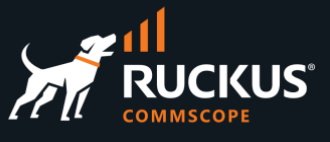

## Introduction

RWG supports DPSKs for WLAN authorization in several ways. The DPSKs are associated to accounts created in the RWG account database. They can be auto generated, or entered manually, and the clients that are authorized clients can change their own DPSK if desired.

RWG can also be integrated with an external PMS, and DPSKs can be created automatically for the imported accounts using mangling – for example, different combinations of a guest's last name and room number can be used as the DPSK.

DPSK also supports microsegmentation. After authorization, the client device can be placed in a dedicated VLAN and subnet, or in a shared subnet.

This guide will cover the step-by-step configuration of the following use cases:

- Clients using DPSK are associated to the same VLAN and subnet.
- Each client using DPSK are associated to a dedicated VLAN and subnet.
- PMS integration using DPSK mangling.

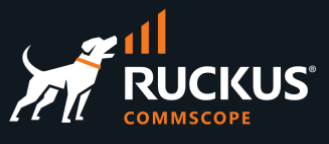

## **Test Environment**

#### **Test Components**

The following components were used for the examples and tests described in this document:

#### Virtual SmartZone High-Scale (sw version 6.1.0.0.935)

- VM running in an Intel NUC mini-PC, using only one interface.
- Besides the Staging Zone, only one zone is configured (named Solar System)
- One R550 is onboarded and online in zone Solar System (fw version 6.1.0.0.1595)
- No wlans are configured.

#### ICX 7150C12-POE (sw version 9.0.10d, routing code)

- Before adoption by RWG, the only configurations were:
- The interface ve1 was created.
- DHCP-client was enabled for virtual interfaces (using ip dhcp-client ve default)
- A read-only SNMP community string was added (using snmp-community public ro)

#### RWG (build 14.065)

- Bare-metal installation in a Qotom 4-LAN mini-PC with 8GB RAM and 128GB SSD (Q190G4U-S02)
- Installed a non-wildcard SSL certificate from Let's Encrypt US
- The vSZ instance and the ICX switch are adopted and in sync.

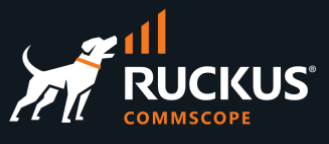

### **Test Topology**

In this test topology, the Qotom mini server running RWG uses interface **igb0** to connect to a Xfinity router. By default, igb0 is pre-configured as a DHCP client, and igb3 is pre-configured as a DHCP server.

Note that this is a test scenario - igb0 is using a private IP address. In production networks, the server running RWG is generally connected to an ISP that provides a public IP address directly to the igb0 interface.

**igb3** comes pre-configured with the IP address 192.168.5.1/24. The ICX switch, the vSZ instance and the R500 received their IP addresses from the DHCP server configured at igb3 in RWG.

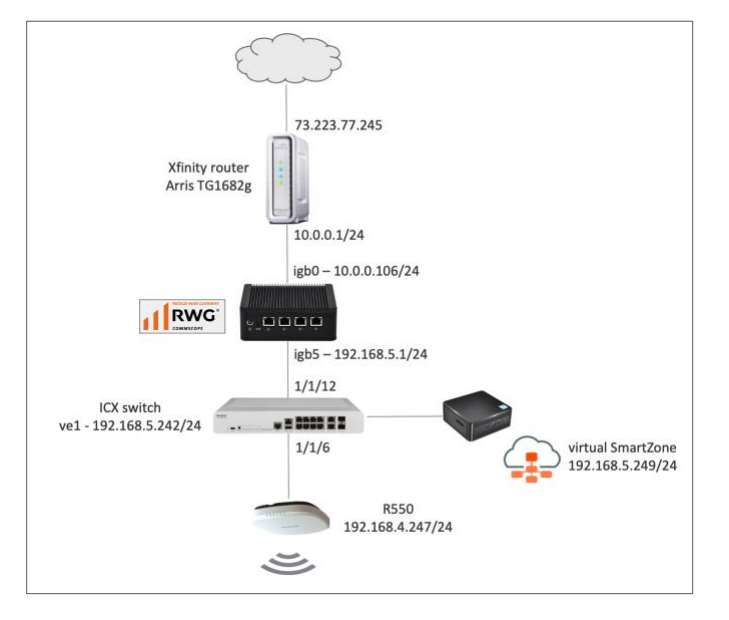

FIGURE 1 - TEST TOPOLOGY

### Verify that the vSZ Instance is Adopted and in Sync

Navigate to **Network/Wireless** and to check the status of the vSZ instance. It should be online and in sync. Scroll down to see the discovered access point and zones. The access point should also be online.

| WL/  | AN Cont         | rollers          |                   |                                               |                 |                        |                            |                 |                  |         |          |                                |                        |           |                        |
|------|-----------------|------------------|-------------------|-----------------------------------------------|-----------------|------------------------|----------------------------|-----------------|------------------|---------|----------|--------------------------------|------------------------|-----------|------------------------|
|      | Name 🛆          | Online           | Туре              | Hos                                           | it              | Monitoring             | Config sync status         | WLANs           | Locati<br>events | on<br>S | Model    | Version                        | Access Points          |           | Monitoring<br>interval |
|      | vSZ-<br>6100395 | $\oslash$        | Ruckus<br>SmartZo | 192.<br>ne                                    | 168.5.249       |                        | Ø 01/05/2023 10:34 AM      |                 |                  |         | vSZ-H    | 6.1.0.0.935                    | R550[34:20:e3:         | 28:0d:a0] | 10                     |
| Acce | ss Points       | 5                |                   |                                               |                 |                        |                            |                 |                  |         |          |                                |                        |           |                        |
|      | Name 🛆          | Online           | Controller        | AP<br>Profile                                 | Zone            | IP                     | MAC                        | Clients         | 2.4GHz           | 5GHz    | State    | Uptime                         | Last seen              | Model     | Version                |
|      | R550            | 0                | vSZ-<br>6100395   | Default<br>AP<br>Profile<br>[Solar<br>System] | Solar<br>System | <b>Q</b> 192.168.5.247 | <b>Q</b> 34:20:e3:28:0d:a0 | 3               | 10               | 56      | Connec   | t 9 hours<br>and 55<br>minutes | 01/05/2023<br>08:22 PM | R550      | 6.1.0.0.1595           |
| Acce | ss Point        | Zones            |                   |                                               |                 |                        |                            |                 |                  |         |          |                                |                        |           |                        |
|      | Name            | $\bigtriangleup$ | Controller        |                                               | Access Po       | pints                  | AP Profiles                |                 |                  |         | Enab     | ble DFS channe                 | els                    | 5GHz cha  | nnel width             |
|      | Solar Sys       | stem             | √SZ-61003         | 95                                            | R550[34:2       | (0:e3:28:0d:a0]        | Default AP Pr              | ofile (Solar Sy | /stem]           |         |          |                                |                        | 20 MHz    |                        |
|      | Staging         | Zone             | √SZ-61003         | 95                                            |                 |                        |                            |                 |                  |         | <b>V</b> |                                |                        | 20 MHz    |                        |

FIGURE 2 – SMARTZONE IS ONLINE AND IN SYNC

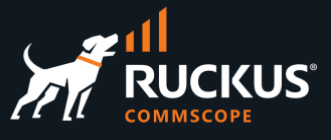

### Verify that the ICX Switch is Adopted and in Sync

Navigate to **Network/Wired** to check the status of the ICX switch. It should be online and in sync.

| Swit | ches             |           |                         |               |            |                       |                 |                                  |                         |                                                                                 |              |                        |
|------|------------------|-----------|-------------------------|---------------|------------|-----------------------|-----------------|----------------------------------|-------------------------|---------------------------------------------------------------------------------|--------------|------------------------|
|      | Name $	riangleq$ | Online    | Туре                    | Host          | Monitoring | Config sync status    | Location events | Model                            | Version                 | Ports                                                                           | Pms<br>rooms | Monitoring<br>interval |
|      | ICX 7150-<br>B   | $\oslash$ | Ruckus<br>ICX<br>Switch | 192.168.5.242 |            | Ø 01/05/2023 10:47 AM |                 | Stackable<br>ICX7150-<br>C12-POE | Version<br>09.0.10dT213 | GigabitEthernet1/1/2,<br>GigabitEthernet1/1/3,<br>GigabitEthernet1/1/4,<br>(16) | -            | 10                     |

#### FIGURE 3 – ICX IS ONLINE AND IN SYNC

For details on how to adopt devices, please refer to the document **RUCKUS WAN Gateway - Adoption of Devices**.

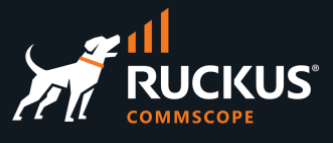

## **DPSK Using the Same VLANs**

#### **Clients Using DPSKs Associates to the Same VLAN**

In this solution, the wireless clients use a DPSK to authenticate and get associated to the same VLAN and subnet. If several VLANs are required, each VLAN needs one account group, one policy and one RADIUS Realm at RWG.

Each guest or tenant has an account with its own DPSK. This solution is useful for situations where we need to define the VLANs in advance, and a group of users need to work in the same VLAN – maybe different departments in an enterprise network.

This solution is harder to configure if many VLANs are required – every VLAN needs an account group, policy, and RADIUS realm.

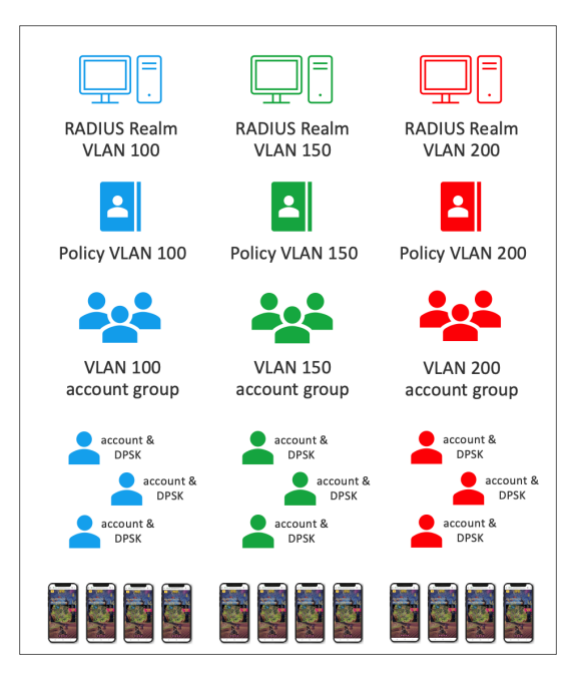

FIGURE 4 – EACH VLAN NEEDS A SEPARATE RADIUS REALM, POLICY, AND ACCOUNT GROUP

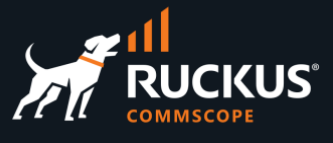

#### Step 1 – Create VLANs

Navigate to Network/LAN and click Create New in the VLAN Interfaces section. Enter the following information:

- Name: Enter a name for the VLAN.
- **Physical Interface**: Select the RWG's physical interface that is connected to the LAN side.
- VLAN IDs: Enter 100
- Autoincrement: Select none | single L2 | n tags = 1. Using that setting only one VLAN will be created.

| Create VLAN Interface  |                                                                 |       |
|------------------------|-----------------------------------------------------------------|-------|
| Name                   | VLAN 100                                                        |       |
| Note                   |                                                                 |       |
| Parent (Hide)          |                                                                 |       |
| Physical Interface     | igb5 varent physical Ethernet interface                         |       |
| Service VLAN           | - select - Q-in-Q parent VLAN interface                         |       |
| Tags (Hide)            |                                                                 |       |
| VLAN IDs               | 100                                                             | first |
| I-SIDs                 |                                                                 | first |
| Autoincrement          | none   single L2   n tags = 1                                   |       |
| Ratio                  | 1                                                               | nur   |
| MAC Override           |                                                                 | bas   |
| Networks (Hide)        |                                                                 |       |
| Addresses              |                                                                 | add   |
| Infrastructure (Hide)  |                                                                 |       |
| Switch Port Profiles   |                                                                 |       |
| WLANs                  | no options WLANs that utilize this VLAN for dynamic VLAN assign | nme   |
| Conference Tool (Hide) |                                                                 |       |
| Conference options     | no options                                                      |       |
| Create Cancel          |                                                                 |       |

FIGURE 5 – CREATE VLAN INTERFACE

Click Create to finish.

Use the same procedure to create VLANs 150 and 200.

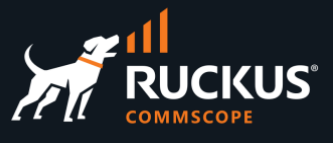

### Step 1a – Check the VLANs

The VLAN Interfaces section shows VLAN 100, 150 and 200.

| VLAN I  | nterfaces |                    |          |        |          |               |           |
|---------|-----------|--------------------|----------|--------|----------|---------------|-----------|
|         | Name 🛆    | Physical Interface | <u>~</u> | Parent | VLAN IDs | Autoincrement | Addresses |
|         | VLAN 100  | igb5               |          | igb5   | 100      |               |           |
|         | VLAN 150  | igb5               |          | igb5   | 150      |               |           |
|         | VLAN 200  | igb5               |          | igb5   | 200      |               |           |
| 3 Found |           |                    |          |        |          |               |           |

#### FIGURE 6 – THREE NEW VLAN INTERFACES

#### Step 2 – Create IP Subnets

Navigate to **Network/LAN** and click **Create New** in the **Network Addresses** section. Enter the following information:

- Name: Enter a name for the subnet.
- Ethernet: Do not select any physical interface. Use the option -select-
- VLAN: Select VLAN 100
- IP: Enter 100.0.0.1/24
- Autoincrement: Enter 1
- Span: Enter 1
- Create DHCP Pool: Make sure to mark the checkbox.

| Create Network Address |                                                                       |
|------------------------|-----------------------------------------------------------------------|
| Name                   | subnet 100                                                            |
| Note                   |                                                                       |
| Interface (Hide)       |                                                                       |
| Ethernet               | - select - v interface to configure address(es) with                  |
| VLAN                   | VLAN 100 VLAN to configure address(es) with                           |
| OpenVPN                | - select -  OpenVPN server to assign address(es) with                 |
| Addresses (Hide)       |                                                                       |
| Primary                | ✓ primary and first configured subnet on the interface/VLAN           |
| IP                     | 100.0.0.1/24                                                          |
| IPv6 PD Uplink         | - select - V Uplink which will provide the IPv6 Prefix Delegation(PD) |
| Autoincrement          | 1                                                                     |
| Span                   | 1                                                                     |
| Provisioning (Hide)    |                                                                       |
| Create DHCP Pool       | automatically configure a DHCP pool for entire subnet(s)              |
| IP Group               | - None - v assign this network to an IP Group                         |
| Create Cancel          |                                                                       |

FIGURE 7 – CREATE NETWORK ADDRESS

Click Create to finish.

Use the same procedure to create subnets 150 and 200.

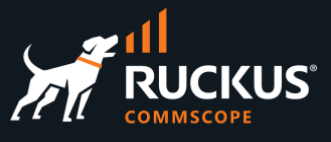

### Step 2a – Check the Network Addresses

The **Network Addresses** section shows subnet 100, 150 and 200. The **VLAN Interfaces** section now shows the subnets in the **Address** column.

| VLAN I  | nterfaces   |                    |                  |          |                |               |            | _        |
|---------|-------------|--------------------|------------------|----------|----------------|---------------|------------|----------|
|         | Name 🛆      | Physical Interface |                  | △ Parent | VLAN IDs       | Autoincrement | Addresses  |          |
|         | VLAN 100    | igb5               |                  | igb5     | 100            |               | subnet 100 |          |
|         | VLAN 150    | igb5               |                  | igb5     | 150            |               | subnet 150 |          |
|         | VLAN 200    | igb5               |                  | igb5     | 200            |               | subnet 200 |          |
| 3 Found |             |                    |                  |          |                |               |            |          |
| Networ  | k Addresses | 5                  |                  |          |                |               |            |          |
|         | Name        |                    | $\bigtriangleup$ | Primary  | IP             | Ethernet      |            | VLAN     |
|         | Managemen   | it LAN             |                  | ¥        | 192.168.5.1/24 | igb5          |            |          |
|         | subnet 100  |                    |                  |          | 100.0.0.1/24   |               |            | VLAN 100 |
|         | subnet 150  |                    |                  |          | 150.0.0.1/24   |               |            | VLAN 150 |
|         | subnet 200  |                    |                  |          | 200.0.0.1/24   |               |            | VLAN 200 |
| 4 Found |             |                    |                  |          |                |               |            |          |

#### FIGURE 8 – THREE NEW NETWORK ADDRESS

#### Step 2b – Check the DHCP Pools

Navigate to **Services/DHCP** to see the DHCP pools that were created along with the subnets.

| DHCP Pools |                |              |               |                       |  |  |  |  |
|------------|----------------|--------------|---------------|-----------------------|--|--|--|--|
|            | Name           | Start IP     | End IP        | Network               |  |  |  |  |
|            | Management LAN | 192.168.5.10 | 192.168.5.254 | Ethernet igb5         |  |  |  |  |
|            | subnet 100     | 100.0.0.2    | 100.0.254     | VLAN "VLAN 100" (100) |  |  |  |  |
|            | subnet 150     | 150.0.0.2    | 150.0.0.254   | VLAN "VLAN 150" (150) |  |  |  |  |
|            | subnet 200     | 200.0.0.2    | 200.0.0.254   | VLAN "VLAN 200" (200) |  |  |  |  |
| 4 Found    |                |              |               |                       |  |  |  |  |

FIGURE 9 – THREE NEW DHCP POOLS

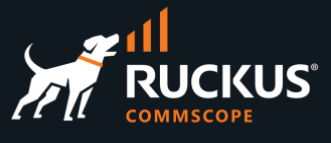

#### Step 3 – Enable NAT for the New Subnet

Navigate to Network/NAT, and click Edit on the entry for subnet 100. Enter the following information:

- Name: Change the name to NAT on "subnet 100"
- Uplinks: Mark the Uplink checkbox.
- Addresses: Make sure subnet 100 is selected.

| Update NAT on "subnet 100"    | •                                                                                        |
|-------------------------------|------------------------------------------------------------------------------------------|
| Name                          | NAT on "subnet 100"                                                                      |
| Note                          |                                                                                          |
| WAN Translation (Hide)        |                                                                                          |
| Uplinks                       | Select All   None   Reset                                                                |
|                               | uplinks to perform NAT through (none to disable NAT for selected subnets)                |
| Reverse NAT (not recommended) | Cause traffic sent via selected Uplink to be NAT'd to the first IP of the selected Addre |
| IP Adjustments (optional)     | (Hide)                                                                                   |
| Start IP                      | first WAN IP to                                                                          |
| End IP                        | last WAN IP to                                                                           |
| Static port                   | retain packet source port - "cone" instead of "symmetric NAT" (not recommended)          |
| Subnets (Hide)                |                                                                                          |
| Addresses                     | X subnet 100                                                                             |
| Static Routes                 | no options routed subnets to perform NAT for                                             |
| Update Cancel                 |                                                                                          |

FIGURE 10 - ENABLE THE NAT ENTRY

Click **Update** to finish. Repeat the process for subnets 150 and 200.

**Note**: A NAT entry will not be created for the private subnets defined by RFC 1918 (10.0.0.0/8, 172.16.0.0/12 and 192.168.0.0/16). RWG will automatically enable NAT for those subnets, even without a NAT entry showing in the NAT scaffold.

#### Step 3a – Check the NAT Configuration

The NATs section now shows subnets 100, 150 and 200 associated with the RWG uplink.

| NATs    |                           |         |          |        |                |
|---------|---------------------------|---------|----------|--------|----------------|
|         | Name                      | Uplinks | Start IP | End IP | Addresses      |
|         | NAT on "subnet 150"       | Uplink  |          | -      | subnet 150     |
|         | NAT on "subnet 100"       | Uplink  | -        | -      | subnet 100     |
|         | NAT on "subnet 200"       | Uplink  | -        |        | subnet 200     |
|         | NAT on subnet 192.168.5.0 | Uplink  | -        | -      | Management LAN |
| 4 Found |                           |         |          |        |                |

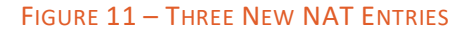

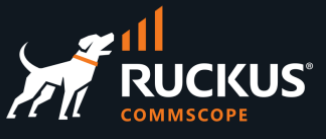

### **Architecture Recap**

When a wireless client associates to the WLAN configured with DPSK, the access point sends an authorization request to the RADIUS server running in RWG. The RADIUS server responds with a message that contains the VLAN tag that will be used for the wireless client traffic when that traffic is forwarded across the switch ports. The VLAN tag will the determined by the RADIUS realms.

In our topology, the switch ports used to forward the traffic are 1/1/2 and 1/1/8. They need to be pre-configured as tagged interfaces with the VLAN IDs defined in the RADIUS realms. No configuration is required in the access point's ethernet interface, because by default, all RUCKUS access points come with the ethernet interface already configured as tagged ports for all VLAN IDs.

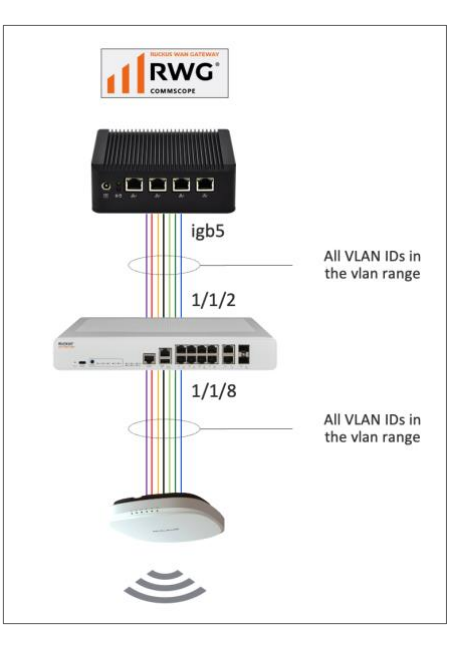

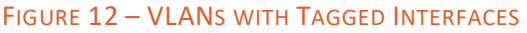

### Step 4 – Configure the Switch Port Profile

Navigate to **Network/Wired** and click **Create New** in the **Switch Port Profiles** section. Enter the following information:

- Name: Enter VLAN 100, 150 and 200
- Ports: Select ports 1/1/2 and 1/1/8
- Tagged VLANs: Select VLANs 100, 150 and 200.

| Create Switch Port Profile |                                                                        |                                                                                                    |
|----------------------------|------------------------------------------------------------------------|----------------------------------------------------------------------------------------------------|
| Name                       | VLAN 100, 150 and 200                                                  |                                                                                                    |
| Note                       |                                                                        |                                                                                                    |
| Provisioning (Hide)        |                                                                        |                                                                                                    |
| Default                    | assign this profile to any newly imported switch ports                 |                                                                                                    |
| Move ports                 | assign ports currently assigned to a different default profile to this | profile upon save                                                                                      |
| Ports                      |                                                                        | X ICX 7150-B: GigabitEthernet1/1/8[ethernet 1/1/8]<br>ICX 7150-B: GigabitEthernet1/1/2[ethernet 1/1/2] |
| Media converters           |                                                                        | media converters currently assigned to this profile                                                    |
| Port Configuration (Hide)  |                                                                        |                                                                                                    |
| Untagged VLAN              |                                                                        |                                                                                                    |
| Shutdown                   |                                                                        |                                                                                                    |
| Tagged VLAN(s)             |                                                                        | X VLAN 200<br>X VLAN 150<br>X VLAN 100                                                                 |
| Routed VLANs               |                                                                        | )                                                                                                    |
| RADIUS                     | none ~                                                                 |                                                                                                    |
| Shortest Path Bridging (80 | 2.1aq) (Hide)                                                          |                                                                                                    |
| Native I-SID               |                                                                        |                                                                                                    |
| NNI Port                   |                                                                        |                                                                                                    |
| Advanced (Show)            |                                                                        |                                                                                                    |
| Create Cancel              |                                                                        |                                                                                                    |

FIGURE 13 - CREATE SWITCH PORT PROFILE

Click Create to finish.

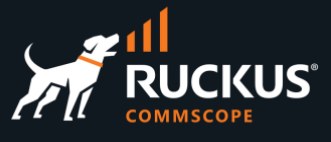

#### Step 4a – Check the Results

VLANs 100, 150 and 200 using tagged ports 1/1/2 and 1/1/8 are created in the ICX switch, and a new entry shows in the section **Switch Port Profiles**.

| Swite | h Port Profiles                  |         |                                                                     |                                 |
|-------|----------------------------------|---------|---------------------------------------------------------------------|---------------------------------|
| 0     | Name                             | Default | Ports                                                               | Tagged VLAN(s)                  |
|       | Default for RUCKUS ICX<br>Switch | 10      | GigabitEthemetIVVI, GigabitEthemetIVV3, GigabitEthemetIVV4,<br>(14) | -2                              |
|       | VLAN 100, 150 and 200            |         | GigabitEthernetI/l/2, GigabitEthernetI/l/8                          | VLAN 200, VLAN 150, VLAN<br>100 |
| Found | ł                                |         |                                                                     |                                 |
|       |                                  |         |                                                                     |                                 |
|       |                                  |         |                                                                     |                                 |

FIGURE 14 – THREE VLANS CREATED IN THE ICX SWITCH

#### **Step 5 – Create the Policies**

The policies will tie together the account groups and the RADIUS realms at RWG. Click **Policies** at the top menu, scroll down and click **Create New** in the **Policies** section. Enter the following information:

- Name: Enter VLAN 100 Policy
- Bandwidth Queues: Check 100%
- Subnets Filter: Select Block Subnets.

| Create Policy                         |                           | Log Hits Triggers        | Select All   None   Reset              |
|---------------------------------------|---------------------------|--------------------------|----------------------------------------|
| Name                                  | VLAN 100 Policy           |                          | Webserver DDoS Prevention              |
| Default                               |                           | Application Filters      | Select All   None   Reset              |
| Note                                  |                           | Application Forwards     | no options                             |
|                                       |                           | Subnets Filter           | Block Subnets 🗸                        |
| Enforcement (Hide)                    |                           | Radius servers           | no options                             |
| Splash Portal                         | - select - V              | WLAN                     | - select - 🗸 WLAN to use for connectio |
| Web Cache                             | - select - ~              | Groups (Hide)            |                                        |
| Content Filter                        | - select - ~              | MAC Groups               | no options                             |
| HTML Payload Rewrite                  | - select - v              | IP Groups                | Select All   None   Reset              |
| Link Controls                         | no options                | Account Groups           | no options                             |
| Bandwidth Queues                      | Select All   None   Reset | Shared Credential Groups | no options                             |
|                                       | <b>2</b> 100%             | RADIUS Groups            | no options                             |
| Connections Triggers                  | no options                | LDAP Groups              | no options                             |
| DPI Triggers                          | no options                |                          |                                        |
| Quota Triggers<br>Space-Time Triggers | no options                | Create Cancel            |                                        |

FIGURE 15 - CREATE POLICY

Click Create to finish.

Repeat the process to create the policies for VLAN 150 and 200.

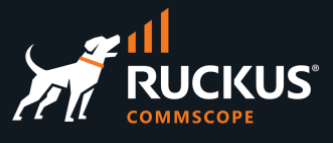

### Step 6 – Create the Account Groups

Navigate to **Identities/Groups**, then click **Create New** under the **Account Groups** section. Enter the following information:

- Name: Enter a name for the account group
- Policy: Select VLAN 100 Policy
- Disable enhanced PSK Security: Mark the Don't validate checkbox. This way we can create DPSKs that are like each other.

| Create Account Group          |                                                        |
|-------------------------------|--------------------------------------------------------|
| Name                          | VLAN 100 Account Group                                 |
| Description                   |                                                        |
| Priority                      | 4 v default selection (4) recommended                  |
| Disable enhanced PSK Security | Oon't validate PSK strength or similarity to other Acc |
| Psk character set             | Hexadecimal [A-F, 0-9]                                 |
| Psk length                    | 16                                                     |
| Policy                        | VLAN 100 Policy ~                                      |
| Usage Plans                   | Select All   None   Reset<br>Basic Plan                |
| Note                          |                                                        |
| Create Cancel                 |                                                        |

#### FIGURE 16 - CREATE ACCOUNT GROUP

Click Create to finish.

Repeat the process to create the account groups for VLANs 150 and 200.

#### Step 6a – Check the Account Groups

The section Account Groups shows three new account groups.

| Accou   | Account Groups         |                  |          |                               |                        |            |                 |  |  |  |  |
|---------|------------------------|------------------|----------|-------------------------------|------------------------|------------|-----------------|--|--|--|--|
|         | Name                   | $\bigtriangleup$ | Priority | Disable enhanced PSK Security | Psk character set      | Psk length | Policy          |  |  |  |  |
|         | VLAN 100 Account Group |                  | 4        |                               | Hexadecimal [A-F, 0-9] | 16         | VLAN 100 Policy |  |  |  |  |
|         | VLAN 150 Account Group |                  | 4        |                               | Hexadecimal [A-F, 0-9] | 16         | VLAN 150 Policy |  |  |  |  |
|         | VLAN 200 Account Group |                  | 4        |                               | Hexadecimal [A-F, 0-9] | 16         | VLAN 200 Policy |  |  |  |  |
| 3 Found |                        |                  |          |                               |                        |            |                 |  |  |  |  |

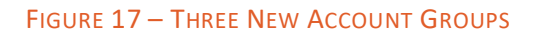

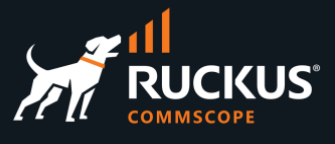

### Step 6b – Check the Policies

Click **Policies** at the top menu. The policies for VLAN 100, 150 and 200 will show. Make sure the associations between the account groups, policies and enforcement rules are correct.

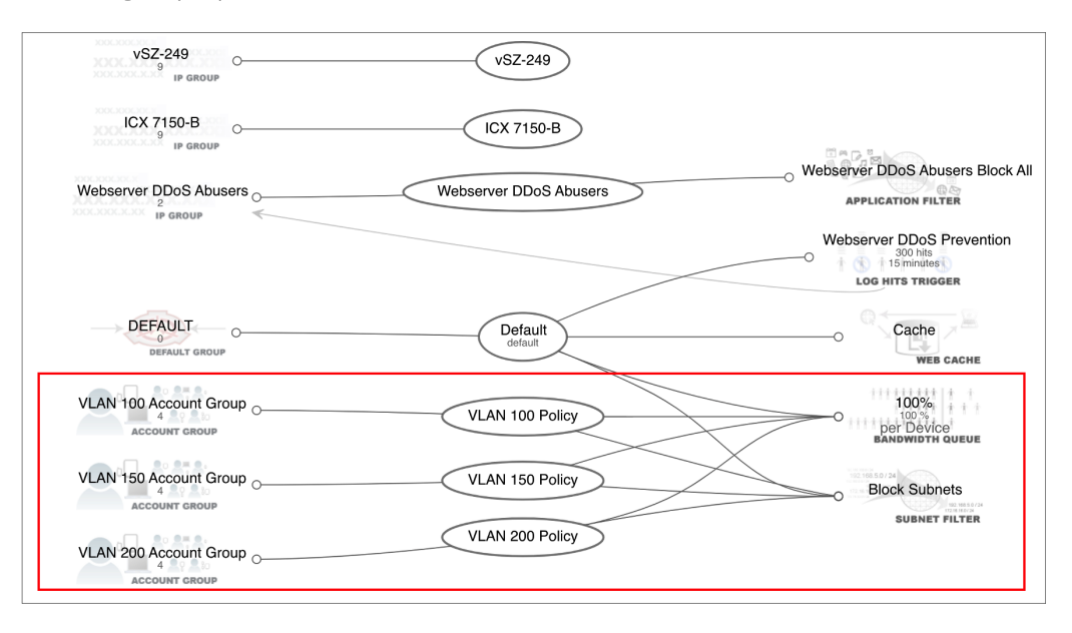

FIGURE 18 – POLICY ASSOCIATIONS

### Step 7 – Create RADIUS Realms

Navigate to **Services/RADIUS** and click **Create New** in the section **RADIUS Server Realms**. Enter the following information:

- Name: Enter a name for the realm.
- Rank: Select 0
- Real admission logic: Select Policy OR Attribute Pattern logic must succeed.
- Policies: Select VLAN 100 Policy
- Priority: Select 0
- Logic: Select OR
- Attribute: Select Called-Station-Id (BSSID/SSID)
- **Pattern**: Enter **dpsk**. That will be the SSID for the WLAN we will create later.

| Create RADIUS Server Re                                     | alm                                                                     |                                        |
|-------------------------------------------------------------|-------------------------------------------------------------------------|----------------------------------------|
| Name                                                        | Realm VLAN 100                                                          |                                        |
| Note                                                        |                                                                         |                                        |
| Request Matching (Hide)                                     |                                                                         |                                        |
| Rank                                                        | 0 y prioritize higher rank over group and attrit                        | oute pattern precedence when matching  |
| Realm admission logic                                       | Policy OR Attribute Pattern logic must succ                             | xeed 🖂 logic to use when determining w |
| Policies                                                    | Select All   None   Reset<br>□ Default □ ICX 7150-E VLAN 100 Policy □ V | LAN 150 Policy OVLAN 200 Policy OWebse |
|                                                             | Account, MAC, and IP groups that may match th                           | iis realm                              |
| CALEA Options                                               | no options Use this realm for Accounting for                            | the specified CALEA Options            |
| Attribute Patterns (Hide<br>attributes to authenticate when | )<br>matched                                                            |                                        |
| Priority Logic Attribute                                    | Pattern                                                                 | WLAN Note                              |
| 0 V OR V Called-Statio                                      | n-ld (BSSID/SSID) 🗸 dpsk                                                | - select - V                           |
|                                                             |                                                                         |                                        |
|                                                             |                                                                         |                                        |
| Create Another RADI                                         | JS Attribute Pattern                                                    |                                        |

FIGURE 19 – CREATE RADIUS SERVER REALM

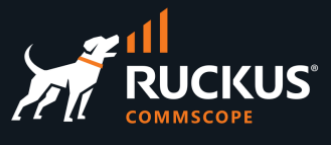

Scroll down to continue. Enter the following information:

- Sharing: Select per-Account
- VLANs: Check VLAN 100
- Reuse: Check reuse VLAN tag assignments when necessary
- VLANs/Called-Station: Check unlimited.
- Infrastructure Devices: Check vSZ-249 (the name of your SmartZone controller)
- Inserted Attributes: Check the following attributes:
  - Tunnel-Type:VLAN
  - Tunnel-Medium-Type-IEEE-802
  - Tunnel-Private-Group-Id:%vlan\_tag\_assignment.tag%
  - Ruckus-DPSK:%account.pre\_shared\_key%

| Dynamic VLANs (Hide)   |                                                                                                    |
|------------------------|----------------------------------------------------------------------------------------------------|
| Sharing                | per-Account  v how VLANs are shared between end-users                                                     |
| VLANS                  | Select All I None   Reset                                                                                 |
|                        |                                                                                                    |
|                        | dynamic VLANs available for assignment                                                                    |
| Reuse                  | reuse VLAN tag assignments when necessary                                                                 |
| Inherit static         | new VLAN tag assignments inherit the static attribute of an existing shared VLAN                          |
| Timeout                | 60 minutes ~ amount of time a VLA                                                                         |
| Expire at logout       | immediately flush a VLAN tag assignment at logout                                                         |
| VLANs / Called-Station | unlimited 🗹 naximum number of *                                                                           |
| Infrastructure Devices | Select All   None   Deset<br>□ ICX 7150-E 2V52-249                                                        |
|                        | RADIUS NAS device(s) issuing requests for VLAN assignment                                                 |
| Proxy Servers (Show)   |                                                                                                    |
| Behavior (Hide)        |                                                                                                    |
| Inserted Attributes    | Select All   None   Reset                                                                                 |
|                        |                                                                                                    |
|                        | Cisco-AVpair:psk=%account.pre_shared_key%                                                                 |
|                        | RADIUS attributes to include in an Access-Accept or proxied Access-Request or Accounting-Request dependin |
| Always deny            | deny all requests to this realm                                                                           |
| Accounting (Show)      |                                                                                                    |
|                        |                                                                                                    |
| Create Cancel          |                                                                                                    |

FIGURE 20 - CREATE RADIUS SERVER REALM (CONT'D)

Click Create to finish. Repeat the process to create RADIUS realms for VLANs 150 and 200.

#### Step 7a – Check the New RADIUS Server Realms

The RADIUS Server Realms section shows three new realms:

| RADI | ADIUS Server Realms |      |                    |                  |                            |                 |             |                           |                   |  |  |
|------|---------------------|------|--------------------|------------------|----------------------------|-----------------|-------------|---------------------------|-------------------|--|--|
|      | Name 🛆              | Rank | Policies           | CALEA<br>Options | Attribute Patterns         | Sharing         | VLANs       | Infrastructure<br>Devices | RADIUS<br>Servers |  |  |
|      | Realm VLAN<br>100   | 0    | VLAN 100<br>Policy | -                | Called-Station-Id:<br>dpsk | per-<br>Account | VLAN<br>100 | vSZ-249                   | -                 |  |  |
|      | Realm VLAN<br>150   | 0    | VLAN 150<br>Policy |                  | Called-Station-Id:<br>dpsk | per-<br>Account | VLAN<br>150 | vSZ-249                   | -                 |  |  |
|      | Realm VLAN<br>200   | 0    | VLAN 200<br>Policy | -                | Called-Station-Id:<br>dpsk | per-<br>Account | VLAN<br>200 | vSZ-249                   | -                 |  |  |

FIGURE 21 – THREE NEW RADIUS SERVER REALMS

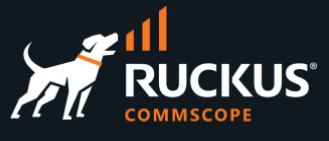

#### Step 8 – Create the DPSK WLAN

Navigate to Network/Wireless, then click New in the WLANs section. Enter the following information:

- Name: Enter dpsk
- Access point zone: Select the zone where the WLAN will be created. Here, we used Enceladus.
- **Controller**: Select the SmartZone controller where the WLAN will be created.
- **AP Profiles**: Select the AP profile for the zone.
- SSID: Enter dpsk.
- Encryption: Select WPA2
- Authentication: Select Multiple PSK
- VLANs: Check VLAN 100, VLAN 200 and VLAN 150

| Create WLAN              |                                                                             |
|--------------------------|-----------------------------------------------------------------------------|
| Name                     | dpsk                                                                        |
| Access point zone        | Enceladus ~                                                                 |
| Note                     |                                                                             |
| Provisioning (Hide)      |                                                                             |
| Controller               | vSZ-249 ~                                                                   |
| AP Profiles              | Select All LNone L Reset                                                    |
| Policies                 |                                                                             |
| WLAN Configuration (Hide | )                                                                           |
| SSID                     | dpsk                                                                        |
| Encryption               | WPA2 ~                                                                      |
| Authentication           | Multiple PSK ~                                                              |
| Pre-shared Key           |                                                                             |
| Default VLAN             | [1 VLA                                                                      |
| Tunnel                   | tunnel WLAN traffic to the controller instead of locally bridging (tunnelin |
| Enabled                  | ✓ 2.4GHz                                                                    |
| OFDM Only                | prevents 802.11b clients from connecting to the WLAN                        |
| RADIUS Realm Server      | Local RADIUS server                                                         |
| Dynamic VLANs (Hide)     |                                                                             |
| VLANS                    | Select All I None   Beset                                                   |
|                          | VLANs to be assigned when RADIUS access requests include this WLAN's S      |
| RADIUS Accounting        | receive RADIUS Accounting packets from the AP                               |
| Create Cancel            |                                                                             |

#### FIGURE 22 - CREATE WLAN

Click Create to finish.

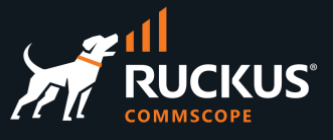

### Step 8a – Check the WLAN

The section **WLANs** shows the new WLAN.

| WLANs   |        |            |                     |                   |      |            |                |              | t WLANs 🐻 Columns  🏹 Refresh |                              |
|---------|--------|------------|---------------------|-------------------|------|------------|----------------|--------------|------------------------------|------------------------------|
|         | Name 🛆 | Controller | AP Profiles         | Access point zone | SSID | Encryption | Authentication | Default VLAN | Tunnel                       | VLANs                        |
|         | dpsk   | vSZ-249    | default [Enceladus] | Enceladus         | dpsk | WPA2       | Multiple PSK   | 1            |                              | VLAN 100, VLAN 200, VLAN 150 |
| 1 Found |        |            |                     |                   |      |            |                |              |                              |                              |

#### FIGURE 23 – CREATE WLAN

#### Step 9 – Create Accounts in RWG

Using the table below, create six accounts, including the DPSK, distributed among the three account groups:

| Account | Account Group          | DSPK           |
|---------|------------------------|----------------|
| user1   | VLAN 100 Account Group | user1-12345678 |
| user2   | VLAN 100 Account Group | user2-12345678 |
| user3   | VLAN 150 Account Group | user3-12345678 |
| user4   | VLAN 150 Account Group | user4-12345678 |
| user5   | VLAN 200 Account Group | user5-12345678 |
| user6   | VLAN 200 Account Group | user6-12345678 |

FIGURE 24 - CREATE SIX ACCOUNTS

Navigate to **Identities/Accounts** and click **Create New** in the **Accounts** section. Enter the following information:

- Login: Enter user1
- **Password and Confirmation**: Enter the password in the two fields.
- First and Last name: Enter a first and last name.
- Email: Enter an email for the account
- Group: Select VLAN 100 Account Group
- Time: Enter 15
- Download quota: Check unlimited.
- Upload quota: Check unlimited.
- Expiration: Check never

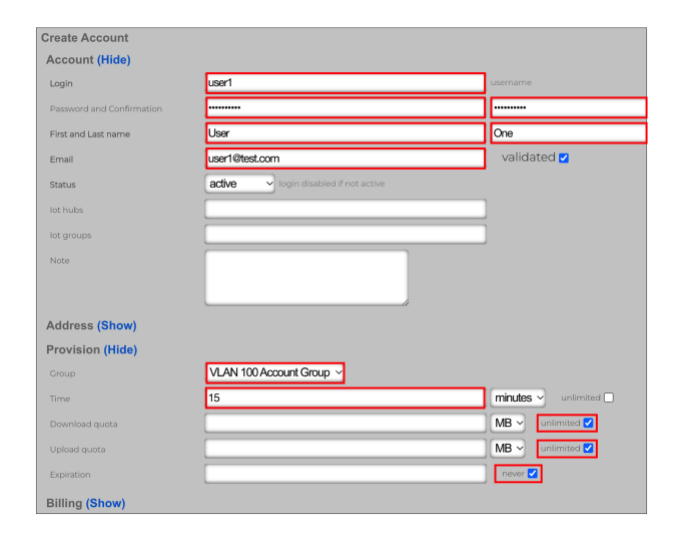

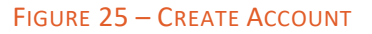

Scroll down to continue.

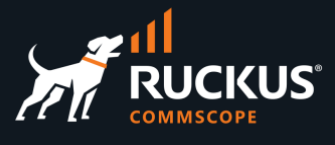

Enter the following information:

- Automatic login: Check automatically login devices at this account
- Max devices: Enter 3
- Pre-Shared Key: Enter user1-12345678 (use the DPSKs in the table in the last page)

| Sessions (Hide)                                     |                                                                    |                       |
|-----------------------------------------------------|--------------------------------------------------------------------|-----------------------|
| Automatic login                                     | automatically login devices as this account                        |                       |
| Automatic provision                                 | automatically add devices on the same network to this account      |                       |
| Max sessions                                        | 1                                                                  | unlimited 🗌           |
| Max devices                                         | 3                                                                  | unlimited 🗌           |
| Max party guests                                    | 0                                                                  | unlimited 🗌           |
| Max sub accounts                                    | 0                                                                  | unlimited 🗌           |
| Max dedicated IPs                                   | 0                                                                  | maximum numb          |
| Dedicated IPs are static                            | Dedicated NAT IPs are reserved for the account and remain static f | or the lifetime of th |
| Vtas are static                                     |                                                                    |                       |
| UPnP enabled                                        | allow UPnP requests from devices in this account                   |                       |
| Lock devices                                        | prevent using these devices for other accounts                     |                       |
| Pre-Shared Key                                      | user1-12345678                                                     | remains the sam       |
| Devices (Hide)<br>current or last known mac address | ies                                                                |                       |
| Name                                                | MAC                                                                | Active Party          |
|                                                     |                                                                    |                       |
|                                                     |                                                                    |                       |
|                                                     |                                                                    |                       |
| Create Another Device                               |                                                                    |                       |
| Create Cancel                                       |                                                                    |                       |

#### FIGURE 26 – CREATE ACCOUNT (CONT'D)

Click **Create** to finish. Repeat the process to create the other five accounts.

### Step 9a – Check the New Accounts

The section **Accounts** shows the six new accounts.

| Acco | Accounts         |                                 |               |           |            |      |         |      |         |  |  |
|------|------------------|---------------------------------|---------------|-----------|------------|------|---------|------|---------|--|--|
|      | Login $	riangle$ | Group                           | Time          | Quota     | Expiration | Plan | Balance | Bill | Devices |  |  |
|      | userl            | VLAN<br>100<br>Account<br>Group | 15<br>minutes | unlimited | never      |      | \$0.00  |      |         |  |  |
|      | user2            | VLAN<br>100<br>Account<br>Group | 15<br>minutes | unlimited | never      |      | \$0.00  |      |         |  |  |
|      | user3            | VLAN<br>150<br>Account<br>Group | 15<br>minutes | unlimited | never      |      | \$0.00  |      |         |  |  |
|      | user4            | VLAN<br>150<br>Account<br>Group | 15<br>minutes | unlimited | never      |      | \$0.00  |      |         |  |  |
|      | user5            | VLAN<br>200<br>Account<br>Group | 15<br>minutes | unlimited | never      |      | \$0.00  |      |         |  |  |
|      | user6            | VLAN<br>200<br>Account<br>Group | 15<br>minutes | unlimited | never      | -    | \$0.00  |      | -       |  |  |

FIGURE 27 – SIX NEW ACCOUNTS

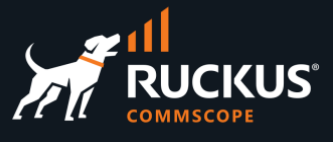

### **Test Results**

In the example, we used a MacBook with account **user4** to connect. Notice that the DPSK for user4 was entered in the **Password** field.

| <b>?</b> | The Wi-Fi<br>WPA2 pas<br>You can also | network "dpsk" requires a<br>sword.<br>access this Wi-Fi network by sharing the           | Wi-Fi<br>Configure IPv4: | TCP/IP DNS W  | INS 802.1X Proxies | Hardware         |
|----------|---------------------------------------|-------------------------------------------------------------------------------------------|--------------------------|---------------|--------------------|------------------|
|          | password fro<br>connected to          | om a nearby iPhone, iPad, or Mac which has<br>this network and has you in their contacts. | IPv4 Address:            | 150.0.0.3     | DHCP Client ID:    | Renew DHCP Lease |
|          | Password:                             | user4-12345678                                                                            | Router:                  | 150.0.0.1     | Drice client ib.   | (If required)    |
|          |                                       | <ul> <li>Show password</li> <li>Remember this network</li> </ul>                          | Configure IPv6:          | Automatically | ٢                  |                  |
|          |                                       |                                                                                           | Router:<br>IPv6 Address: |               |                    |                  |
| ?        |                                       | Cancel Join                                                                               | Prefix Length:           |               |                    |                  |

FIGURE 28 – USER4 IS CONNECTED

As expected, it got associated to VLAN 150 and received an IP address from the DHCP scope **150.0.02** – **150.0.0254**.

In the diagram below we see six different devices connected using one account each. As expected, they are using VLAN 100, VLAN 150 and VLAN 200 and their corresponding IP subnets.

| HCI | P Leases                  |                    |                            |                      |                  |                           |         |               |               |          | 4 Flus          |
|-----|---------------------------|--------------------|----------------------------|----------------------|------------------|---------------------------|---------|---------------|---------------|----------|-----------------|
|     | Issued                    | IP 🛆               | MAC                        | Vendor               | Hostname         | Expires                   | Network | Pool          | Fixed Host    | Ethernet | VLAN            |
|     |                           |                    |                            |                      |                  | (Filter                   | red)    |               |               |          |                 |
|     | 02/13/2023 12:21:03 PM    | <b>Q</b> 100.0.0.2 | <b>Q</b> 82:ad:f5:32:40:bf |                      |                  | 02/13/2023 04:21:03 PM    | vlan100 | subnet 100    | Create<br>New |          | VLAN 100        |
|     | 02/13/2023 12:17:34 PM    | <b>Q</b> 100.0.0.3 | <b>Q</b> 7e:32:2b:fd:48:c3 |                      | Marcelo-s-S10    | 02/13/2023 01:17:34 PM    | vlan100 | subnet 100    | Create<br>New |          | <b>VLAN 100</b> |
|     | 02/13/2023 12:35:36 PM    | <b>Q</b> 150.0.0.2 | <b>Q</b> 42:29:ef:87:50:e7 |                      | Pixel-3          | 02/13/2023 01:35:36 PM    | vlan150 | subnet 150    | Create<br>New |          | VLAN 150        |
|     | 02/13/2023 12:26:18 PM    | <b>Q</b> 150.0.0.3 | <b>Q</b> 38:f9:d3:d4:c0:78 | Apple                | Marcelos-MBP     | 02/13/2023 01:26:18 PM    | vlan150 | subnet 150    | Create<br>New |          | VLAN 150        |
|     | 02/13/2023 12:20:09<br>PM | <b>Q</b> 200.0.0.2 | <b>Q</b> f6:0c:b9:8c:13:12 |                      |                  | 02/13/2023 04:20:09<br>PM | vlan200 | subnet<br>200 | Create<br>New |          | VLAN<br>200     |
|     | 02/13/2023 12:36:37 PM    | <b>Q</b> 200.0.0.3 | <b>Q</b> b8:08:cf:31:e2:58 | Intel<br>Corporation | LP-<br>MMOLINARI | 02/13/2023 01:36:37 PM    | vlan200 | subnet<br>200 | Create<br>New |          | VLAN<br>200     |

FIGURE 29 – SIX DEVICES CONNECTED, TWO IN EACH VLAN

Enter the client IP address and click **Search** at the top right menu to see details and the policy for the authenticated client.

| RWG                                                                              | T       | 55.16 AM PST nwg-mm. | ruckusdemos.net he | lp jmb/vsz_sync_issues_202 | 230207 14.590-29-ge5f02 | a6a6 logout admin | 000.0.2 Q Searc                                                                                                    |
|----------------------------------------------------------------------------------|---------|----------------------|--------------------|----------------------------|-------------------------|-------------------|----------------------------------------------------------------------------------------------------|
| System                                                                           | Network | Services             | Identities         | Policies                   | Billing                 | Archives          | Instruments                                                                                                    |
| Account<br>Login: user1<br>Name: User One                                        | Webs    | erver DDoS Abusers   |                    |                            |                         | Webs              | and the second second s |
| Group: VLAN 100 Account G<br>Quota: unlimited<br>Time: 15 minutes<br>Device      | roup    | IP GROUP             |                    |                            |                         | 0                 | Cache<br>web cache                                                                                                    |
| IP: 100.0.0.2<br>MAC: 82:ad:f5:32:40:bf<br>No active session<br>Croup            |         | DEFAULT GROUP        |                    | Default                    |                         | 0                 | Block Subnets                                                                                                    |
| DEFAULT<br>VLAN Tag Assignment<br>MAC: 82:ad:f5:32:40:bf<br>VLAN: VLAN 100 [100] | VLAN    | 100 Account Group    | 0                  | VLAN 100 Pol               | cy                      | 0                 | 100%<br>100%<br>per Device<br>BANDWIDTH QUEUE                                                                                                    |
| Realm: Realm VLAN 100                                                            |         |                      |                    | 🛓 PNG                      |                         |                   |                                                                                                    |

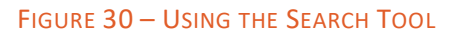

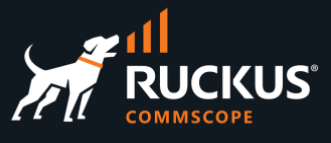

## **DPSK Using a VLAN Pool**

### **Clients Using DPSKs Are Assigned to Dedicated VLANs**

In this solution, the wireless clients use a DPSK to authenticate and each of them gets associated to a different, dedicated VLAN and subnet. The VLANs comes from a single VLAN pool.

This use case requires only RADIUS realm, one policy and one account group. This solution is easier to configure than the previous one.

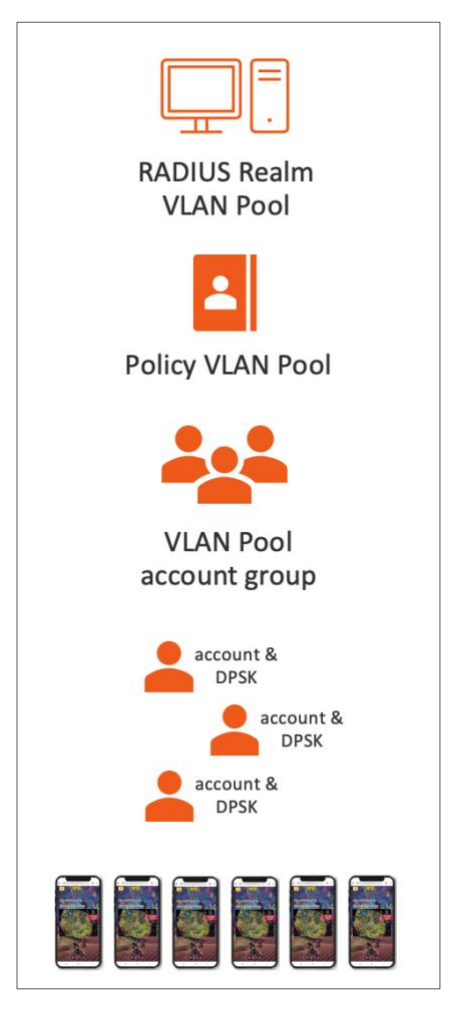

FIGURE 31 - ONE RADIUS REALM, ONE POLICY, ONE ACCOUNT GROUP AND ONE VLAN POOL

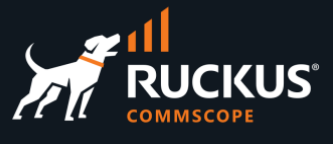

### Step 1 – Create the VLAN Pool

Navigate to Network/LAN and click Create New in the VLAN Interfaces section. Enter the following information:

- Name: Enter a name for the VLAN. Here we used VLAN Pool
- **Physical Interface**: Select the RWG's physical interface that is connected to the LAN side.
- VLAN IDs: Enter 300
- Autoincrement: Select per-subnet | auto-increment L2 w/L3 | n tags = (subnets/ratio). Using this option RWG will create a VLAN range starting at the VLAN ID defined above.
- Ratio: Enter 1

| Create VLAN Interface  |                                                              |                      |
|------------------------|--------------------------------------------------------------|----------------------|
| Name                   | VLAN Pool                                                    | ]                    |
| Note                   |                                                              | -                    |
| Parent (Hide)          |                                                              |                      |
| Physical Interface     | igb5 -> parent physical Ethernet interface                   |                      |
| Service VLAN           | - select - VLAN interface                                    |                      |
| Tags (Hide)            |                                                              |                      |
| VLAN IDs               | 300                                                          | first 802.1Q VID     |
| I-SIDs                 |                                                              | first SPBM I-SID ass |
| Autoincrement          | per-subnet   auto-increment L2 w/ L3   n tags = (subnets / n | atio) ~              |
| Ratio                  | 1                                                            | number of autoincr   |
| MAC Override           |                                                              | base MAC used for    |
| Networks (Hide)        |                                                              |                      |
| Addresses              |                                                              | addresses assigned   |
| Infrastructure (Hide)  |                                                              |                      |
| Switch Port Profiles   |                                                              |                      |
| WLANS                  | Select All   None   Reset                                    |                      |
|                        | WLANs that utilize this VLAN for dynamic VLAN assignments    |                      |
| Conference Tool (Hide) |                                                              |                      |
| Conference options     | no options                                                   |                      |
| Create Cancel          |                                                              |                      |

FIGURE 32 – CREATE VLAN INTERFACE

Click **Create** to finish.

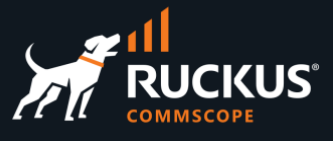

### Step 1a – Check the VLANs

The VLAN Interfaces section shows the new VLAN.

| VLAN    | Interfaces | ;                |                    |                  |        |          |                   |            | <b>B</b> C            |
|---------|------------|------------------|--------------------|------------------|--------|----------|-------------------|------------|-----------------------|
|         | Name       | $\bigtriangleup$ | Physical Interface | $\bigtriangleup$ | Parent | VLAN IDs | Autoincrement     | Addresses  | Switch Port Profiles  |
|         | VLAN 100   |                  | igb5               |                  | igb5   | 100      |                   | subnet 100 | VLAN 100, 150 and 200 |
|         | VLAN 150   |                  | igb5               |                  | igb5   | 150      |                   | subnet 150 | VLAN 100, 150 and 200 |
|         | VLAN 200   |                  | igb5               |                  | igb5   | 200      | -                 | subnet 200 | VLAN 100, 150 and 200 |
|         | VLAN Pool  |                  | igb5               |                  | igb5   | 300      | l tags per-subnet |            |                       |
| 4 Found |            |                  |                    |                  |        |          |                   |            |                       |

#### FIGURE 33 - THE VLAN POOL IS CREATED

#### Step 2 – Create the IP Subnets

Navigate to **Network/LAN** and click **Create New** in the **Network Addresses** section. Enter the following information:

- Name: Enter a name for the subnet. Here we used subnet 30.0.
- Ethernet: Do not select any physical interface. Use the option -select-
- VLAN: Select VLAN Pool
- IP: Enter 30.0.0.1/30
- Autoincrement: Enter 64. RWG will create 64 subnets starting at the address defined above.
- Span: Enter 1
- Create DHCP Pool: Make sure to mark the checkbox.

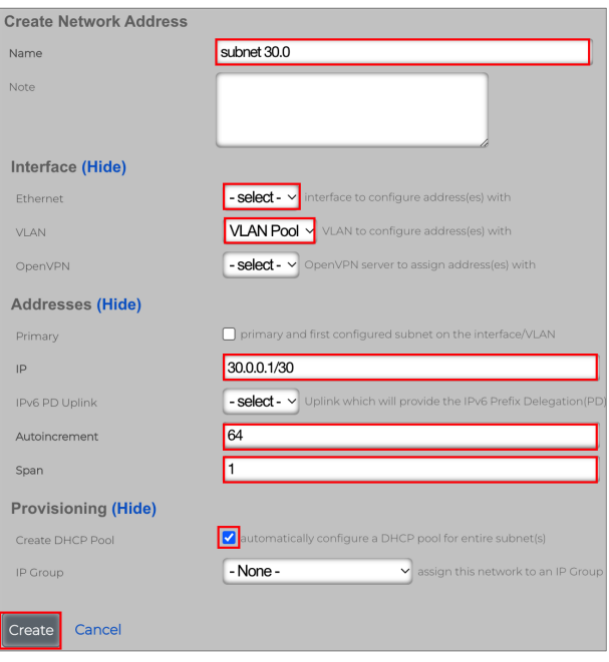

FIGURE 34 – CREATE NETWORK ADDRESS

• Click **Create** to finish.

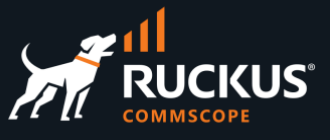

### Step 2a – Check the Network Addresses

The **Network Addresses** section now shows **subnet 30.0**. The **VLAN Interfaces** section now shows the range of VLANs in pool in the VLAN IDs column.

| VLAN I  | nterfaces    |                    |                  |        |                             |                   |             | Columns                     |
|---------|--------------|--------------------|------------------|--------|-----------------------------|-------------------|-------------|-----------------------------|
|         | Name 🛆       | Physical Interface | $\bigtriangleup$ | Parent | VLAN IDs                    | Autoincrement     | Addresses   | Switch Port Profiles        |
|         | VLAN 100     | igb5               |                  | igb5   | 100                         |                   | subnet 100  | VLAN 100, 150 and 200       |
|         | VLAN 150     | igb5               |                  | igb5   | 150                         |                   | subnet 150  | VLAN 100, 150 and 200       |
|         | VLAN 200     | igb5               |                  | igb5   | 200                         |                   | subnet 200  | VLAN 100, 150 and 200       |
|         | VLAN Pool    | igb5               |                  | igb5   | 300 - 363 (64)              | 1 tags per-subnet | subnet 30.0 |                             |
| 4 Found |              |                    |                  |        |                             |                   |             |                             |
| Networ  | rk Addresses | ;                  |                  |        |                             |                   |             | ntering Send GARP 🐻 Columns |
|         | Name         | $\triangle$        | Primary          |        | IP                          |                   | Ethernet    | VLAN                        |
|         | Management   | LAN                | 1                |        | 192.168.5.1/24              |                   | igb5        |                             |
|         | subnet 100   |                    |                  |        | 100.0.0.1/24                |                   |             | VLAN 100                    |
|         | subnet 150   |                    |                  |        | 150.0.0.1/24                |                   |             | VLAN 150                    |
|         | subnet 200   |                    |                  |        | 200.0.0.1/24                |                   | -           | VLAN 200                    |
|         | subnet 30.0  |                    |                  |        | 30.0.0.1/30 - 30.0.0.253/30 | (64)              | -           | VLAN Pool                   |
| 5 Found |              |                    |                  |        |                             |                   |             |                             |

#### FIGURE 35 – VLAN POOL AND SUBNET 30.0 ARE ASSOCIATED

### Step 2b – Check the DHCP Pools

Navigate to **Services/DHCP** to see the new DHCP pool for subnet 30.0.

| DHCP Poo | DHCP Pools       |     |            |               |                              |  |  |  |  |
|----------|------------------|-----|------------|---------------|------------------------------|--|--|--|--|
|          | Name $	riangleq$ | Sta | art IP     | End IP        | Network                      |  |  |  |  |
|          | Management LAN   | 192 | 2.168.5.10 | 192.168.5.254 | Ethernet igb5                |  |  |  |  |
|          | subnet 100       | 100 | 0.0.0.2    | 100.0.0.254   | VLAN "VLAN 100" (100)        |  |  |  |  |
|          | subnet 150       | 150 | 0.0.0.2    | 150.0.0.254   | VLAN "VLAN 150" (150)        |  |  |  |  |
|          | subnet 200       | 20  | 0.0.0.2    | 200.0.0.254   | VLAN "VLAN 200" (200)        |  |  |  |  |
|          | subnet 30.0      | 30  | 0.0.0.2    | 30.0.0.254    | VLAN "VLAN Pool" (300 - 363) |  |  |  |  |
| 5 Found  |                  |     |            |               |                              |  |  |  |  |

FIGURE 36 – DHCP POOL FOR SUBNET 30.0

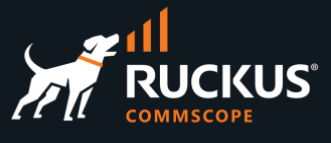

#### Step 3 – Enable NAT for the New Subnet

Navigate to **Network/NAT**, and click **Edit** on the entry for subnet 30.0. Enter the following information:

- Name: Change the name to NAT on "subnet 30.0"
- Uplinks: Mark the Uplink checkbox.
- Addresses: Make sure subnet 30.0 is selected.

| Update Disable NAT on "su     | bnet 30.0"                                                                            |         |
|-------------------------------|---------------------------------------------------------------------------------------|---------|
| Name                          | NAT on "subnet 30.0"                                                                  |         |
| Note                          |                                                                                       |         |
| WAN Translation (Hide)        |                                                                                       |         |
| Uplinks                       | Select All   None   Reset                                                             |         |
|                               | uplinks to perform NAT through (none to disable NAT for selected subnets)             |         |
| Reverse NAT (not recommended) | Cause traffic sent via selected Uplink to be NAT'd to the first IP of the selected Ad | ddres   |
| IP Adjustments (optional)     | (Hide)                                                                                |         |
| Start IP                      | first WAN I                                                                           | IP to I |
| End IP                        | last WAN II                                                                           | P to I  |
| Static port                   | retain packet source port - "cone" instead of "symmetric NAT" (not recommend          | ded)    |
| Subnets (Hide)                |                                                                                       |         |
| Addresses                     | Subnet                                                                                | 30.0    |
| Static Routes                 | <b>NO Options</b> routed subnets to perform NAT for                                   |         |
| Update Cancel                 |                                                                                       |         |

FIGURE 37 – ENABLE NAT FOR SUBNET 30.0

Click Update to finish.

### Step 3a – Check the NAT Configuration

The **NATs** section now shows the new subnet associated with the RWG uplink.

| NATs    |                           |         |                               |          |        |             | 🐻 Columns  议 R |
|---------|---------------------------|---------|-------------------------------|----------|--------|-------------|----------------|
|         | Name 🛆                    | Uplinks | Reverse NAT (not recommended) | Start IP | End IP | Static port | Addresses      |
|         | NAT on "subnet 30.0"      | Uplink  |                               | -        | -      |             | subnet 30.0    |
|         | NAT on "subnet 100"       | Uplink  |                               |          |        |             | subnet 100     |
|         | NAT on "subnet 150"       | Uplink  |                               |          |        |             | subnet 150     |
|         | NAT on "subnet 200"       | Uplink  |                               |          |        |             | subnet 200     |
|         | NAT on subnet 192.168.5.0 | Uplink  |                               |          |        |             | Management LAN |
| 5 Found |                           |         |                               |          |        |             |                |

#### FIGURE 38 - NAT IS ENABLED FOR SUBNET 30.0

**Note**: A NAT entry will not be created for the private subnets defined by RFC 1918 (10.0.0.0/8, 172.16.0.0/12 and 192.168.0.0/16). RWG will automatically enable NAT for those subnets, even without a NAT entry showing in the NAT scaffold.

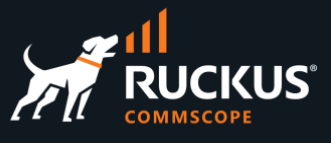

### **Architecture Recap**

When a wireless client associates to the WLAN, the access point sends an authorization request to the RADIUS server running in RWG. The RADIUS server responds with a message that contains the VLAN tag that will be used for the wireless client traffic, when that traffic is forwarded across the switch ports. The VLAN tag will the chosen from the vlan pool configured at the RADIUS realm.

In our topology, the switch ports used to forward the traffic are 1/1/2 and 1/1/8. They need to be preconfigured as tagged interfaces with all VLAN IDs defined in the vlan pool that will be used in the RADIUS realm.

No configuration is required in the access point's ethernet interface, because by default, all RUCKUS access points come with the ethernet interface already configured as tagged ports for all VLAN IDs.

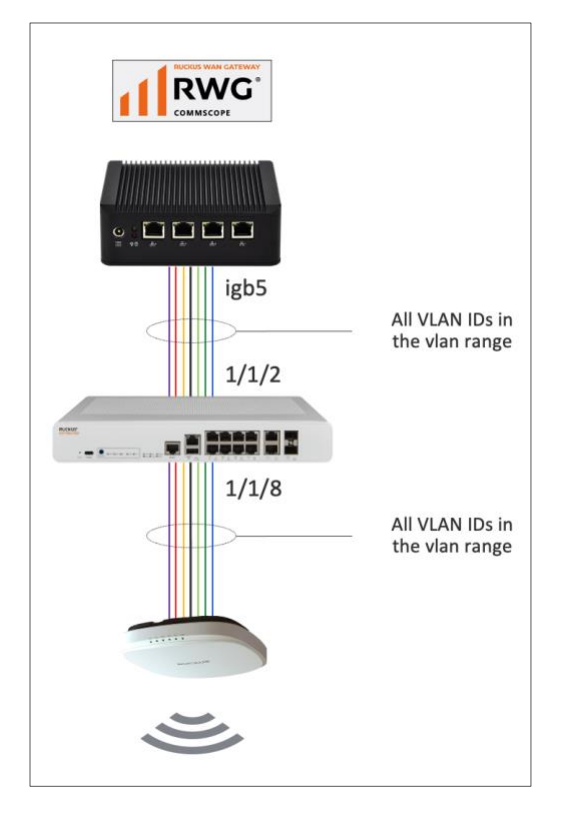

FIGURE 39 – VLANS WITH TAGGED INTERFACES IN THE ICX SWITCH

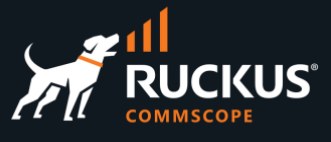

### Step 4 – Create the Switch Port Profile

Navigate to **Network/Wired** and click **Create New** in the **Switch Port Profiles** section. Enter the following information:

- Name: Enter VLAN Pool
- Ports: Select ports 1/1/2 and 1/1/8
- Tagged VLANs: Select VLAN Pool

| Create Switch Port Profile |                                                                                                    |
|----------------------------|----------------------------------------------------------------------------------------------------|
| Name                       | VLAN Pool                                                                                                    |
| Note                       |                                                                                                    |
| Provisioning (Hide)        |                                                                                                    |
| Default                    | assign this profile to any newly imported switch ports                                                                    |
| Move ports                 | assign ports currently assigned to a different default profile to this profile upon save                                  |
| Ports                      | X       ICX 7/50-B: GigabitEthernet1/1/8[ethernet 1/1/8]         X       ICX 7/50-B: GigabitEthernet1/1/2[ethernet 1/1/2] |
| Media converters           | media converters currently assigned to this profile                                                                       |
| Port Configuration (Hide)  |                                                                                                    |
| Untagged VLAN              |                                                                                                    |
| Shutdown                   |                                                                                                    |
| Tagged VLAN(s)             | X VLAN Pool                                                                                                    |
| Routed VLANs               |                                                                                                    |
| RADIUS                     | none                                                                                                    |
| Shortest Path Bridging (80 | 2.1aq) (Hide)                                                                                                    |
| Native I-SID               |                                                                                                    |
| NNI Port                   | D                                                                                                    |
| Advanced (Show)            |                                                                                                    |
| Create Cancel              |                                                                                                    |

#### FIGURE 40 – CREATE SWITCH PORT PROFILE

Click Create to finish.

**Note**: If you want to maintain the ICX VLANs created in the previous use case, add VLAN 100, 150 and 200 to **Tagged VLANs**, otherwise they will be replaced by the VLANs in the VLAN pool.

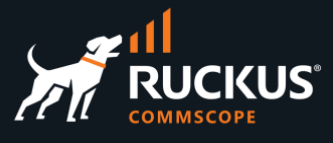

#### Step 4a – Check the Results

The VLANs 300 to 363 using tagged ports 1/1/2 and 1/1/8 are created in the ICX switch, and a new entry shows in the section **Switch Port Profiles**.

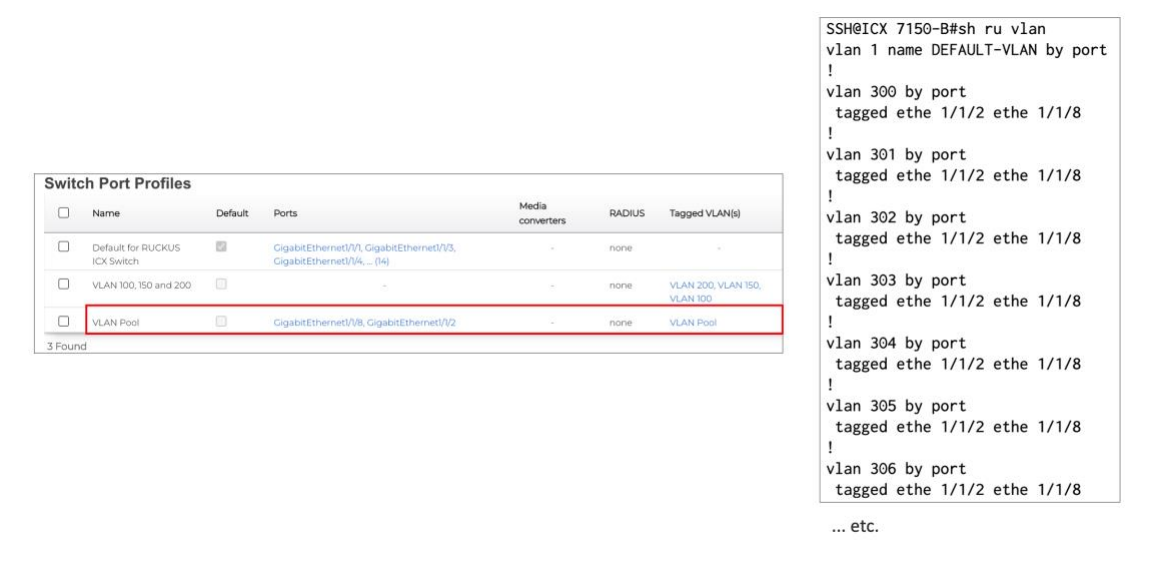

FIGURE 41 – NEW SWITCH PORT PROFILE AND VLANS IN THE ICX SWITCH

#### Step 5 – Create the Policy

Click **Policies** at the top menu, scroll down and click **Create New** in the **Policies** section. Enter the following information:

- Name: Enter VLAN Pool Policy
- Bandwidth Queues: Mark the checkbox 100%
- Subnets Filter: Select Block Subnets

| Create Policy         |                           | Log Hits Triggers    | Select All   None   Reset |
|-----------------------|---------------------------|----------------------|---------------------------|
| Name                  | VLAN Pool Policy          |                      | Uwebserver DDoS Preventio |
| Default               |                           | Application Filters  | Select All   None   Reset |
| Note                  |                           | Application Converde | no options                |
|                       |                           | Application Forwards |                           |
| Enforcement (Llide)   |                           | Subnets Filter       | Block Subnets ~           |
| Splash Portal         | - select - V              | Radius servers       | Select All   None   Reset |
| Landing Portal        | - select - ~              | W/ AN                |                           |
| Web Cache             | - select - ~              | WLDAN                | - Solder - Martin asen    |
| Content Filter        | - select - ~              | Groups (Show)        |                           |
| HTML Payload Rewrite  | - select - ~              | Crossia Consol       |                           |
| Interstitial Redirect | - select - ~              | Create               |                           |
| Link Controls         | no options                |                      |                           |
| Bandwidth Queues      | Select All   None   Reset |                      |                           |
| Connections Triggers  | no options                |                      |                           |
| DPI Triggers          | no options                |                      |                           |
| Quota Triggers        | no options                |                      |                           |
|                       | no options                |                      |                           |

#### FIGURE 42 – CREATE POLICY

Click **Create** to finish.

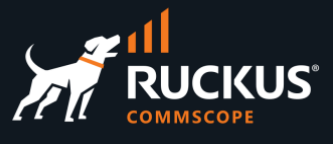

### Step 6 – Create the Account Group

Navigate to **Identities/Groups**, then click **Create New** under the **Account Groups** section. Enter the following information:

- Name: Enter a name for the account group.
- Policy: Select VLAN Pool Policy
- Disable enhanced PSK Security: Mark the Don't validate checkbox. That way we can create DPSKs that are like each other.

| Create Account Group          |                                                                    |
|-------------------------------|--------------------------------------------------------------------|
| Name                          | VLAN Pool                                                          |
| Description                   |                                                                    |
| Priority                      | 4 v default selection (4) recommended                              |
| Disable enhanced PSK Security | Oon't validate <sup>, PSK</sup> strength or similarity to other Ac |
| Psk character set             | Hexadecimal [A-F, 0-9]                                             |
| Psk length                    | 16                                                                 |
| Policy                        | VLAN Pool Policy                                                   |
| Usage Plans                   | Select All   None   Reset<br>Basic Plan                            |
| Note                          |                                                                    |
| Create Cancel                 |                                                                    |

#### FIGURE 43 – CREATE ACCOUNT GROUP

Click Create to finish.

### Step 6a – Check the Account Groups

VLAN Pool now shows in the account groups list.

| Accou   | nt Groups              |             |   |                               |                        |            | Columns          |  |  |
|---------|------------------------|-------------|---|-------------------------------|------------------------|------------|------------------|--|--|
|         | Name                   | e 🛆 Prioriț |   | Disable enhanced PSK Security | Psk character set      | Psk length | Policy           |  |  |
|         | VLAN Pool              |             | 4 | V                             | Hexadecimal [A-F, 0-9] | 16         | VLAN Pool Policy |  |  |
|         | VLAN 100 Account Group |             | 4 | V.                            | Hexadecimal [A-F, 0-9] | 16         | VLAN 100 Policy  |  |  |
|         | VLAN 150 Account Group |             | 4 | v.                            | Hexadecimal [A-F, 0-9] | 16         | VLAN 150 Policy  |  |  |
|         | VLAN 200 Account Group |             | 4 | v.                            | Hexadecimal [A-F, 0-9] | 16         | VLAN 200 Policy  |  |  |
| 4 Found |                        |             |   |                               |                        |            |                  |  |  |

#### FIGURE 44 - NEW ACCOUNT GROUP

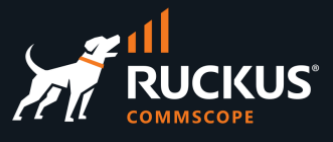

### **Step 6b – Check the Policies**

Click **Policies** at the top menu. The **VLAN Pool Policy** now shows in the policies panel.

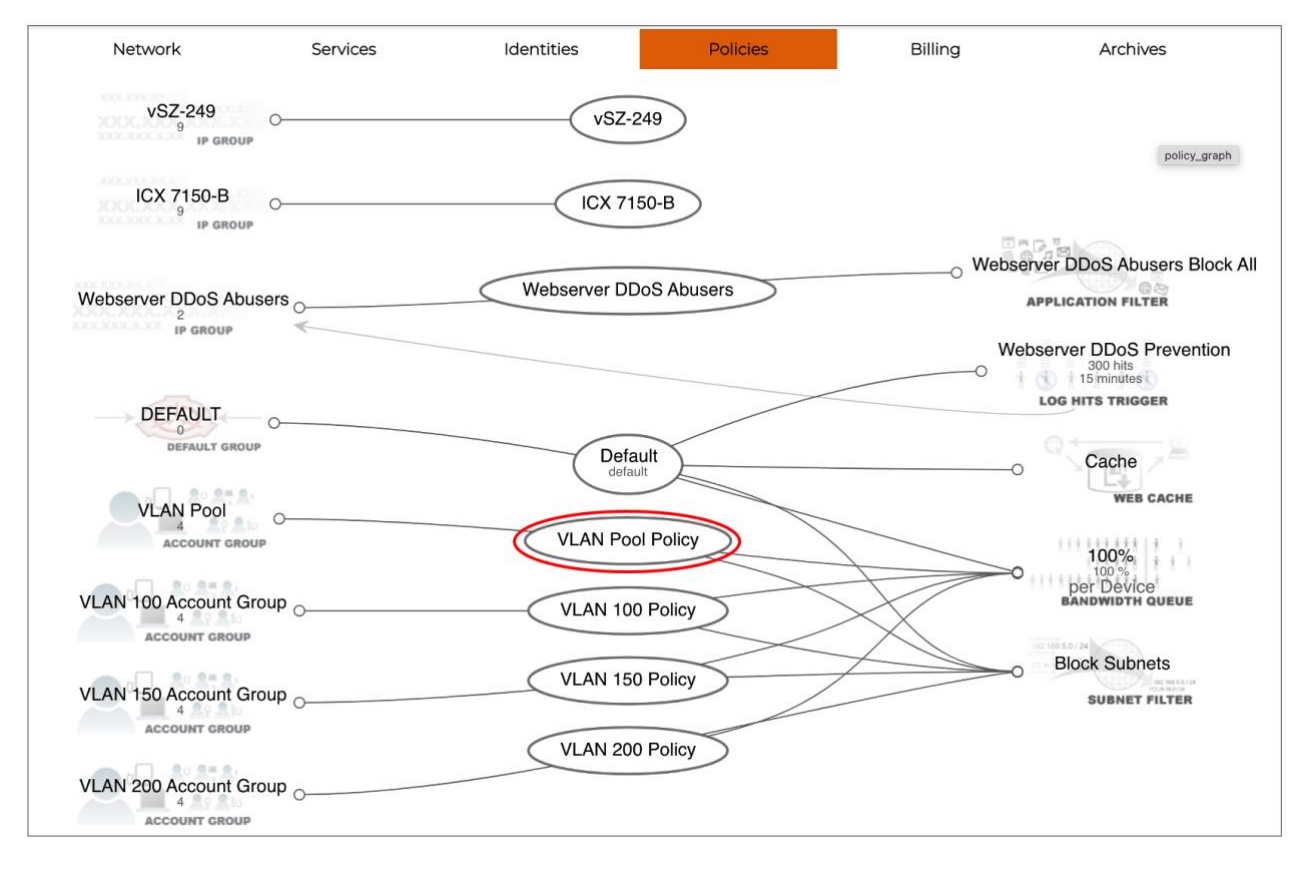

FIGURE 45 - THE VLAN POOL POLICY

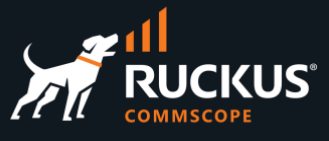

### Step 7 – Create the RADIUS Realm

Navigate to **Services/RADIUS** and click **Create New** under **RADIUS Server Realms**. Enter the following information:

- Name: Enter a name for the realm. Here we entered Realm VLAN Pool.
- Rank: Select 0
- Real admission logic: Select Policy OR Attribute Pattern logic must succeed.
- Policies: Select VLAN Pool Policy
- Priority: Select 0
- Logic: Select OR
- Attribute: Select Called-Station-Id (BSSID/SSID)
- **Pattern**: Enter **vlan-pool**. That will be the SSID for the WLAN we will create later.

| Create RADIUS Server Real                                      | m                                                                           |              |                      |  |  |  |  |  |  |
|----------------------------------------------------------------|-----------------------------------------------------------------------------|--------------|----------------------|--|--|--|--|--|--|
| Name                                                           | Realm VLAN Pool                                                             |              |                      |  |  |  |  |  |  |
| Note                                                           |                                                                             |              |                      |  |  |  |  |  |  |
| Request Matching (Hide)                                        |                                                                             |              |                      |  |  |  |  |  |  |
| Rank                                                           | <b>0</b> v prioritize higher rank over group and attribute pattern preceden | ce when mate | ching                |  |  |  |  |  |  |
| Realm admission logic                                          | Policy OR Attribute Pattern logic must succeed v logic to use               | when determ  | nining whether a rec |  |  |  |  |  |  |
| Policies                                                       | Select All   None   Reset                                                   |              |                      |  |  |  |  |  |  |
|                                                                | Account, MAC, and IP groups that may match this realm                       |              |                      |  |  |  |  |  |  |
| CALEA Options                                                  | <b>no options</b> Use this realm for Accounting for the specified CALEA (   | Options      |                      |  |  |  |  |  |  |
| Attribute Patterns (Hide)<br>attributes to authenticate when m | atched                                                                      |              |                      |  |  |  |  |  |  |
| Priority Logic Attribute                                       | Pattern                                                                     | WLAN         | Note                 |  |  |  |  |  |  |
| 0 V OR V Called-Station-Ic                                     | I (BSSID/SSID) V vlan-pool                                                  | - select - 🗸 |                      |  |  |  |  |  |  |
|                                                                |                                                                             |              |                      |  |  |  |  |  |  |
|                                                                |                                                                             |              |                      |  |  |  |  |  |  |
| Create Another RADIUS                                          | Attribute Pattern                                                           |              |                      |  |  |  |  |  |  |

FIGURE 46 - CREATE RADIUS SERVER REALM

Scroll down to continue.

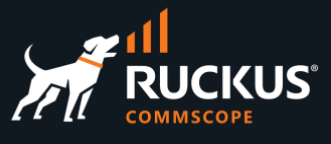

Enter the following information:

- Sharing: Select per-Account
- VLANs: Check VLAN Pool
- Reuse: Check reuse VLAN tag assignments when necessary
- VLANs/Called-Station: Check unlimited.
- Infrastructure Devices: Check vSZ-249 (the name of your SmartZone controller)
- Inserted Attributes: Mark the checkbox for the following attributes:
  - Tunnel-Type:VLAN
  - Tunnel-Medium-Type-IEEE-802
  - Tunnel-Private-Group-Id:%vlan\_tag\_assignment.tag%
  - Ruckus-DPSK:%account.pre\_shared\_key%

| Dynamic VLANs (Hide)   |                                                                                                    |
|------------------------|----------------------------------------------------------------------------------------------------|
| Sharing                | per-Account V how VLANs are shared between end-users                                                       |
| VLANs                  | Select All   None   Reset                                                                                  |
|                        | dynamic VLANs available for assignment                                                                     |
| Reuse                  | reuse VLAN tag assignments when necessary                                                                  |
| Inherit static         | new VLAN tag assignments inherit the static attribute of an existing shared VLAN                           |
| Timeout                | 60 minutes VLAN                                                                                            |
| Expire at logout       | immediately flush a VLAN tag assignment at logout                                                          |
| VLANs / Called-Station | unlimited 🗹 maximum number of *u                                                                           |
| Infrastructure Devices | Select All   None   Reset<br>□ICX 7150-E ♥ vsZ-249                                                         |
|                        | RADIUS NAS device(s) issuing requests for VLAN assignment                                                  |
| Proxy Servers (Show)   |                                                                                                    |
| Behavior (Hide)        |                                                                                                    |
| Inserted Attributes    | Select All   None   Reset                                                                                  |
|                        | ✓ Tunnel-Type:VLAN ✓ Tunnel-Medium-Type:IEEE-801 ✓ Tunnel-Private-Group-Id:%vlan_tag_assignment.tag%       |
|                        | Cisco-AVpair.psk=%account.pre_shared_key%                                                                  |
|                        | RADIUS attributes to include in an Access-Accept or proxied Access-Request or Accounting-Request depending |
| Always deny            | deny all requests to this realm                                                                            |
| Accounting (Show)      |                                                                                                    |
| Create Cancel          |                                                                                                    |

FIGURE 47 - CREATE RADIUS SERVER REALM (CONT'D)

Click Create to finish.

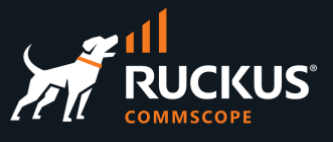

### Step 7a – Check the New RADIUS Realms

| RAD    | IUS Server F       | Realms |                     |                  |                                 |                 |              |                           |
|--------|--------------------|--------|---------------------|------------------|---------------------------------|-----------------|--------------|---------------------------|
|        | Name 🛆             | Rank   | Policies            | CALEA<br>Options | Attribute Patterns              | Sharing         | VLANs        | Infrastructure<br>Devices |
|        | Realm VLAN<br>Pool | 0      | VLAN Pool<br>Policy | -                | Called-Station-Id:<br>vlan-pool | per-<br>Account | VLAN<br>Pool | vSZ-249                   |
|        | Realm VLAN<br>100  | 0      | VLAN 100<br>Policy  | -                | Called-Station-Id:<br>dpsk      | per-<br>Account | VLAN<br>100  | vSZ-249                   |
|        | Realm VLAN<br>150  | 0      | VLAN 150<br>Policy  | -                | Called-Station-Id:<br>dpsk      | per-<br>Account | VLAN<br>150  | vSZ-249                   |
|        | Realm VLAN<br>200  | 0      | VLAN 200<br>Policy  | -                | Called-Station-Id:<br>dpsk      | per-<br>Account | VLAN<br>200  | vSZ-249                   |
| 4 Four | nd                 |        |                     |                  |                                 |                 |              |                           |

The section RADIUS Server Realms shows the new realm.

#### FIGURE 48 – REALM VLAN POOL IS CREATED

#### Step 8 – Create the WLAN

Enter the following information:

- Name: Enter vlan-pool
- Access point zone: Select the zone where the WLAN will be created.
- **Controller**: Select the SmartZone controller where the WLAN will be created.
- **AP Profiles**: Select the AP profile for the zone.
- SSID: Enter vlan-pool.
- Encryption: Select WPA2
- Authentication: Select Multiple PSK
- VLANs: Check VLAN Pool

Click Create to finish.

| Create WLAN              |                                                                        |
|--------------------------|------------------------------------------------------------------------|
| Name                     | vlan-pool                                                              |
| Access point zone        | Enceladus ~                                                            |
| Note                     |                                                                        |
| Provisioning (Hide)      |                                                                        |
| Controller               | vSZ-249 ~                                                              |
| AP Profiles              | Select All I None   Reset                                              |
| Policies                 |                                                                        |
| WLAN Configuration (Hide | )                                                                      |
| SSID                     | vlan-pool                                                              |
| Encryption               | WPA2 ~                                                                 |
| Authentication           | Multiple PSK ~                                                         |
| Pre-shared Key           |                                                                        |
| Default VLAN             | 1                                                                      |
| Tunnel                   | tunnel WLAN traffic to the controller instead of locally bridging (tun |
| Enabled                  | ☑ 2.4GHz ☑ 5GHz enable this WLAN on the 2.4GHz and/or 5GHz in          |
| OFDM Only                | prevents 802.11b clients from connecting to the WLAN                   |
| RADIUS Realm Server      | Local RADIUS server - configure RADIUS server to be used for a         |
| Dynamic VLANs (Hide)     |                                                                        |
| VLANS                    | Celect all I None   Deset                                              |
| RADIUS Accounting        | receive RADIUS Accounting packets from the AP                          |
| Create Cancel            |                                                                        |

FIGURE 49 - CREATE WLAN

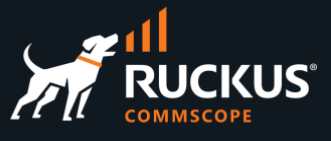

### Step 8a – Check the New WLAN

The section **WLANs** shows the new WLAN.

| WLA    | Ns        |            |                     |                   |           |            |                |              | 💽 Import V | WLANs 📓 Columns 🖏 Refresh    |
|--------|-----------|------------|---------------------|-------------------|-----------|------------|----------------|--------------|------------|------------------------------|
|        | Name 🛆    | Controller | AP Profiles         | Access point zone | SSID      | Encryption | Authentication | Default VLAN | Tunnel     | VLANs                        |
|        | vlan-pool | vSZ-249    | default [Enceladus] | Enceladus         | vlan-pool | WPA2       | Multiple PSK   | 1            |            | VLAN Pool                    |
|        | dpsk      | vSZ-249    | default [Enceladus] | Enceladus         | dpsk      | WPA2       | Multiple PSK   | 1            |            | VLAN 100, VLAN 200, VLAN 150 |
| 2 Foun | d         |            |                     |                   |           |            |                |              |            |                              |

#### FIGURE 50 – WLAN VLAN-POOL IS CREATED

#### Step 9 – Create the Accounts

Using this table, create two accounts, including the DPSK, in the same account group:

| Account | Account Group           | DSPK           |
|---------|-------------------------|----------------|
| user7   | VLAN Pool Account Group | user7-12345678 |
| user8   | VLAN Pool Account Group | user8-12345678 |

FIGURE 51 – ACCOUNTS IN THE SAME ACCOUNT GROUP

Navigate to Identities/Accounts and click Create New in the Accounts section. Enter the following information:

- Login: Enter user7
- **Password and Confirmation**: Enter the password in the two fields.
- First and Last name: Enter the first and last name.
- Email: Enter an email for the account
- Group: Select VLAN Pool
- Time: Enter 15
- Download quota: Check unlimited.
- Upload quota: Check unlimited.
- Expiration: Check never

Scroll down to continue.

| Create Account            |                                       |                    |
|---------------------------|---------------------------------------|--------------------|
| Account (Hide)            |                                       |                    |
| Login                     | user7                                 | username           |
| Password and Confirmation |                                       |                    |
| First and Last name       | User                                  | Seven              |
| Email                     | test@gmail.com                        | validated 🔽        |
| Status                    | active V login disabled if not active |                    |
| lot hubs                  |                                       |                    |
| lot groups                |                                       |                    |
| Note                      |                                       |                    |
|                           |                                       |                    |
| Address (Show)            |                                       |                    |
| Provision (Hide)          |                                       |                    |
| Group                     | VLAN Pool Y                           |                    |
| Time                      | 15                                    | minutes  unlimited |
| Download quota            |                                       | MB 🗸 unlimited 🗹   |
| Upload quota              |                                       | MB ~ unlimited V   |
| Expiration                |                                       | never 🗹            |
| Billing (Show)            |                                       |                    |

#### FIGURE 52- CREATE ACCOUNT

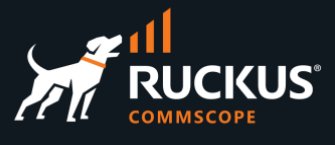

Enter the following information:

- Automatic login: Check automatically login devices at this account
- Max devices: Enter 3
- Pre-Shared Key: Enter user7-12345678

| Sessions (Hide)          |                                                                  |                       |
|--------------------------|------------------------------------------------------------------|-----------------------|
| Automatic login          | automatically login devices as this account                      |                       |
| Automatic provision      | automatically add devices on the same network to this account    |                       |
| Max sessions             | 1                                                                | unlimited 🗌           |
| Max devices              | 3                                                                | unlimited 🗌           |
| Max party guests         | 0                                                                | unlimited 🗌           |
| Max sub accounts         | 0                                                                | unlimited 🗌           |
| Max dedicated IPs        | 0                                                                | maximum num           |
| Dedicated IPs are static | Dedicated NAT IPs are reserved for the account and remain static | for the lifetime of t |
| Vtas are static          |                                                                  |                       |
| UPnP enabled             | allow UPnP requests from devices in this account                 |                       |
| Lock devices             | prevent using these devices for other accounts                   |                       |
| Pre-Shared Key           | user7-12345678                                                   | remains the sam       |
| Devices (Hide)           | 565                                                              |                       |
| Name                     | MAC                                                              | Active Party          |
|                          | 1                                                                |                       |
|                          |                                                                  |                       |
|                          |                                                                  |                       |
| Create Another Device    |                                                                  |                       |
| Update Cancel            |                                                                  |                       |

#### FIGURE 53 - CREATE ACCOUNT (CONT'D)

Click **Create** to finish.

Repeat the process to create the other account.

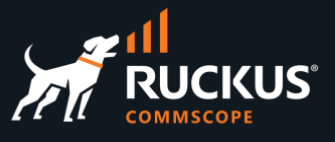

### Step 9a – Check the New Accounts

The section **Accounts** shows the two new accounts.

| Acco | ounts   |              |               |           |            |      |         |      |         |
|------|---------|--------------|---------------|-----------|------------|------|---------|------|---------|
|      | Login 🗢 | Group        | Time          | Quota     | Expiration | Plan | Balance | Bill | Devices |
|      | user8   | VLAN<br>Pool | 15<br>minutes | unlimited | never      | -    | \$0.00  | -    | 7       |
|      | user7   | VLAN<br>Pool | 15<br>minutes | unlimited | never      |      | \$0.00  | -    | -       |

#### FIGURE 54 – TWO NEW ACCOUNTS

#### **Test Results**

In the example, we used MacBook with account **user8** to connect to WLAN vlan-pool. After authentication, it got associated to VLAN 303, which is included in the VLAN pool, and received an IP address from the DHCP scope **30.0.13 – 30.0.14** 

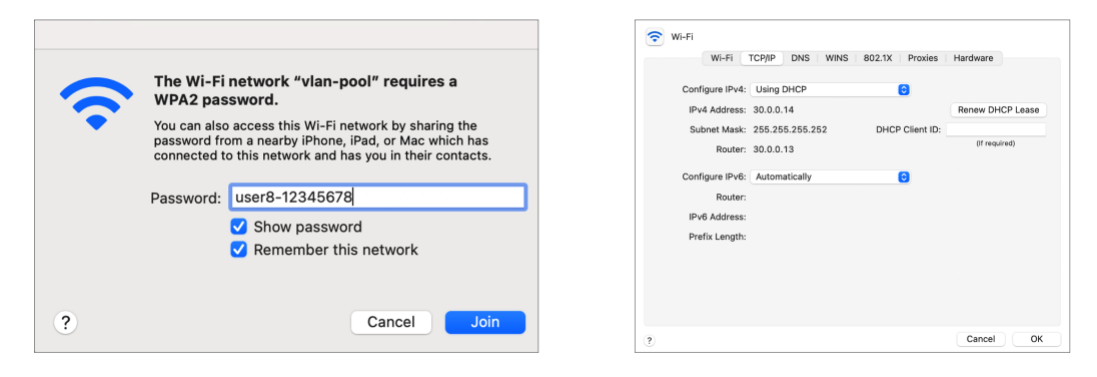

FIGURE 55 – TEST USING A MACBOOK USING USER8

In the diagram below, two different devices connected using different accounts. As expected, they were associated to VLAN 301 and VLAN 303 from the VLAN pool and received addresses from dedicated IP subnets.

| Accounts |              |               |           |            |      |         |      |                   |         |       |  |  |
|----------|--------------|---------------|-----------|------------|------|---------|------|-------------------|---------|-------|--|--|
| Login 🛆  | Group        | Time          | Quota     | Expiration | Plan | Balance | Bill | Devices           | Parties | VLANs |  |  |
| user7    | VLAN<br>Pool | 15<br>minutes | unlimited | never      | -    | \$0.00  | -    | ae:9e:8a:b1:23:f8 | -       | 301   |  |  |
| user8    | VLAN<br>Pool | 15<br>minutes | unlimited | never      | -    | \$0.00  |      | Marcelos-MBP      | -       | 303   |  |  |

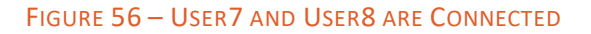

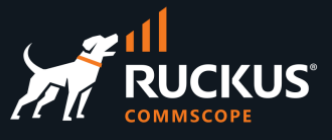

Enter the client IP address and click **Search** at the top right menu to see details for the authenticated client.

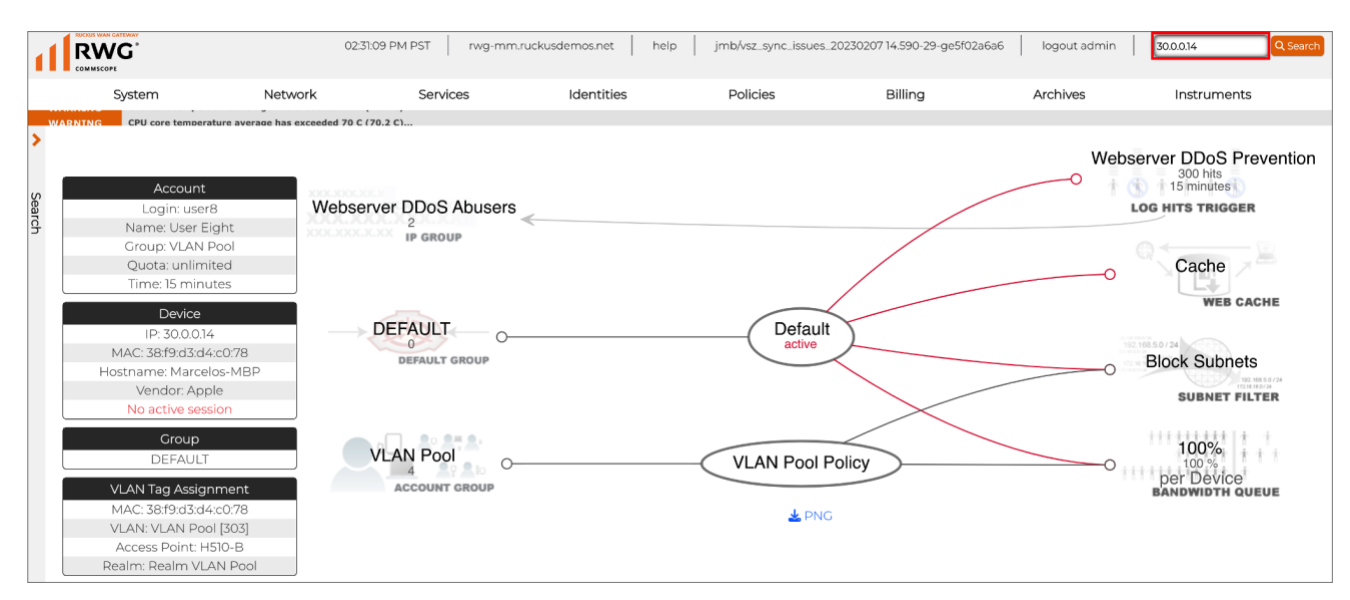

#### FIGURE 57 – SEARCHING A DEVICE

#### **Delete an Existing Device**

If you try to authenticate with a device that is already associated to a different DPSK, the new authentication will fail. To delete an existing device association, navigate to **Identities/Accounts**, look for the account with the device in use, then click the device ① to bring up the list of devices for that account. Click **Delete** ② in the device entry. Do not click **Delete** at the top right, otherwise you will delete the entire account.

|                   |          |              |                    |               |           |                            |              | 1                 |       | Do not use this delete button, delete the entire account — |          |                |         | otherwise you will |        |      |
|-------------------|----------|--------------|--------------------|---------------|-----------|----------------------------|--------------|-------------------|-------|------------------------------------------------------------|----------|----------------|---------|--------------------|--------|------|
|                   | user7    | VLAN Pool    |                    | 15<br>minutes | unlimited | never                      | \$0.00       | ae:9e:8a:b1:23:f8 |       | 301                                                        |          |                | Actions | Edit               | Delete | Show |
| Devices for user7 |          |              |                    |               |           |                            |              |                   |       | 🖏 Refresh 🔀 Export 🕝 Import 🔗 Batch                        | 🛟 Zoom 🔇 | Search         | O Creat | e New 🛛 🗙          |        |      |
|                   | Update   | d            | $\bigtriangledown$ | Name          |           | MAC                        | Active Party | Static IP         | BINAT | Hide from                                                  | portal   | Device posture |         |                    |        |      |
|                   | 02/14/20 | 023 02:34 PM |                    | ae:9e:8a:bl   | :23:f8    | <b>Q</b> ae:9e:8a:b1:23:f8 |              |                   |       |                                                            |          |                |         | Edit               | Delete | Show |
| 1 Found           |          |              |                    |               |           |                            |              |                   |       |                                                            |          |                |         |                    |        |      |
|                   |          |              |                    |               |           |                            |              |                   |       |                                                            |          |                |         | (                  | 2      |      |

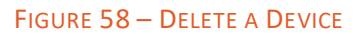

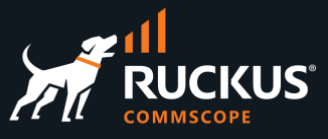

## **DPSK Using PMS Integration**

RWG can be integrated with the Property Management System (PMS) guest databases of many large hotel chains, like Marriot, Hilton, and Clarion. The table at the right shows all PMS platforms supported by RWG.

A **PMS Server** entry needs to be created in RWG. Some of RWG's PMS integrations import all the guests, while others act as proxy, populating the RWG database with a new entry when a guest tries to authenticate. For the integrations where all guests are imported, RWG can create DPSKs automatically, using a combination of the guest's last name, room number, email, or any other field from the guest database.

**MICROS FIAS** is a PMS used by several hotel chains, and it is one of the PMS's that supports importation of all guests. FIAS stands for **Fidelio Interface Application Specification**. It is a hospitality standard developed by MICROS and Oracle, which can be used by different kinds of PMSs to exchange data.

The next sections will describe how to use MICROS FIAS with a simulated PMS and database included with RWG, to create DPSKs and test guest authentication.

Agilysys LMS Clarity Comtrol UHLL Galaxy 2-Way HSIA Hilton OnQ Infor InnQuest Innsist ✓ MICROS FIAS MICROS HTNG

Marriott

Mews

- RG Nets
- Resco
- SMS Host MSIP

#### FIGURE 59 – SUPPORTED PMS PLATFORMS

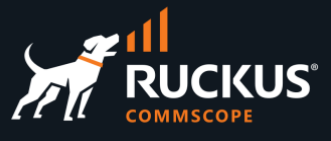

#### Step 1 – Create a PMS Server

Navigate to **Billing/Gateways** and click **Create New** under the section **PMS Servers**. Enter the following information:

- Name: Enter the name for the PMS entry. Here, we used USS Enterprise
- Account sharing: Select per-Guest
- Interface: Select MICROS FIAS
- Transport protocol: Select IP
- Host: Enter 127.0.0.1
- Port: Enter 5010
- Timeout: Enter 30

You can keep the defaults for all other parameters.

| Create PMS Server            |                                                                    |
|------------------------------|--------------------------------------------------------------------|
| Name                         | USS Enterprise                                                     |
| Note                         |                                                                    |
| Available Plans (Show)       |                                                                    |
| Plans Behavior (Show)        |                                                                    |
| Accounts Behavior (Hide)     |                                                                    |
| Account sharing              | per-Guest v how an account is shared between registered guest      |
| Automatic login fallback     | look for an existing account via automatic login (MAC/cookie) when |
| Transactions Behavior (Sh    | ow)                                                                |
| Subsequent Transactions I    | Discount (Show)                                                    |
| Interface Specification (Hid | le)                                                                |
| Interface                    | MICROS FIAS Y PMS type                                             |
| Transport protocol           | ▶ w how the PMS is connected to the rWg                            |
| Host                         | 127.0.0.1                                                          |
| Port                         | 5010                                                               |
| Timeout                      | 30                                                                 |
| Web Service (Show)           |                                                                    |
| Agilysys (Show)              |                                                                    |
| Clarity (Show)               |                                                                    |
| Comtrol (Show)               |                                                                    |
| Infor (Show)                 |                                                                    |
| Create Cancel                |                                                                    |

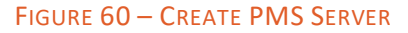

Click **Create** to finish.

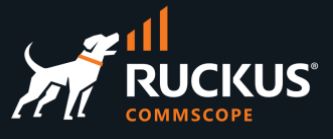

### **Step 1a – Check the Results**

The new PMS server entry is created, but the RWG database has not imported the guests yet, because the MICROS FIAS server in RWG is not active yet.

| PMS Serv | ers            |             |             |                |            |         |               |           | 43          | Restart Interface | Columns 🕻 Refresh | 🛃 Export 🐇 | Batch  |
|----------|----------------|-------------|-------------|----------------|------------|---------|---------------|-----------|-------------|-------------------|-------------------|------------|--------|
|          | Name           | $\triangle$ | Interface   | Host           |            | Ac      | count sharing | l         | Usage Plans |                   |                   |            |        |
|          | USS Enterprise |             | MICROS FIAS | IP: 127.0      | 0.0.1:5010 | pe      | r-Guest       |           |             |                   |                   |            |        |
| 1 Found  |                |             |             |                |            |         |               |           |             |                   |                   |            |        |
| Rooms    |                |             |             |                |            |         |               |           |             |                   | 🐻 Columns 🐧       | Refresh 🛃  | Export |
|          | Room           | $\triangle$ | Guests      | VLANs          |            | Server  | Property      |           | Infrastruct | ture devices      |                   |            | Switch |
|          |                |             |             |                |            |         | No Entries    |           |             |                   |                   |            |        |
| 0 Found  |                |             |             |                |            |         |               |           |             |                   |                   |            |        |
| Guests   |                |             |             |                |            |         |               |           |             |                   |                   |            | Column |
| Updated  | ▽ Rooms        | Last        | First       | litle Language | Number     | No post | Arrival       | Departure | Checkin     | Checkout          | Accounts          | VLANS      | 5      |
|          |                |             |             |                |            |         | No Entries    |           |             |                   |                   |            |        |
| 0 Found  |                |             |             |                |            |         |               |           |             |                   |                   |            |        |

#### FIGURE 61 – NEW PMS SERVER

#### Step 2 – Activate the RWG FIAS Server

Start a SSH session to RWG, then enter the following command:

| [marcelo@rwg-home ~]\$ iui                                                     |
|--------------------------------------------------------------------------------|
| ANNMTSGHDQVIAXMLXPJBDCFF < this is the su password<br>HCPTFFGWQCPOGGMWZFSGOJUS |
| 4 3000 8192 214 ANNMTSGHDQVIAXMLXPJBDCFF HCPTFFGWQCPOGGMWZFSGOJUS              |

#### FIGURE 62 – COPY THE SU PASSWORD

The first line of characters is the **su** password. Elevate the session to **su** level using the following command, plus the password obtained above:

| [marcelo@rwg-home | ~]\$ su - |
|-------------------|-----------|
| Password:         |           |
| rwg-home#         |           |

FIGURE 63 – MOVE TO SU LEVEL

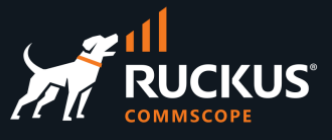

Enter the following commands, followed by CTRL-D:

```
[marcelo@rwg-mm ~]$ cat > /etc/rc.local.hook
#!/bin/sh
/space/rxg/rxgd/debug/gen_fias_guest_list > /space/guest_list.csv
nohup /space/rxg/rxgd/debug/fias_server.py -g /space/guest_list.csv &
```

The first line opens the file named **rc.local.hook**, next you add three lines, and the **CTRL-D** writes the file and closes it. After that, enter the following command to make the file executable:

[marcelo@rwg-mm ~]\$ chmod +x /etc/rc.local.hook

Finally, enter the following command to create the database:

[marcelo@rwg-mm ~]\$ sh /etc/rc.local.hook

[marcelo@rwg-mm ~]\$ appending output to nohup.out

Return to the RWG UI and click **Refresh** in the sections **Rooms** and **Guests**. You should see 79 entries for rooms and 82 entries for guests.

| Rooms |        |        |       |                |          |                        | 🗟 Columns 🚺 Refresh 🛃 Export 🛷 Batch 💠 Zoom |
|-------|--------|--------|-------|----------------|----------|------------------------|---------------------------------------------|
|       | Room 🛆 | Guests | VLANs | Server         | Property | Infrastructure devices | Switch Ports                                |
|       | 1018   | Soong  | -     | USS Enterprise |          |                        | -                                           |
|       | 1028   | Chapel | -     | USS Enterprise |          |                        |                                             |
|       | 1106   | Soji   | -     | USS Enterprise |          |                        |                                             |
|       | 111    | Spock  | -     | USS Enterprise |          |                        |                                             |
|       | 1111   | Khan   | -     | USS Enterprise |          |                        |                                             |
|       | 1117   | Worf   | -     | USS Enterprise |          |                        | -                                           |

| Guests              | uests |        |       |       |          |         |            |                     |                |
|---------------------|-------|--------|-------|-------|----------|---------|------------|---------------------|----------------|
| Updated             | Rooms | Last   | First | Title | Language | Number  | Arrival    | Checkin             | Server         |
| 02/14/2023 07:52 PM | 1018  | Soong  |       | Mr    | EA       | 3176517 | 02/14/2023 | 02/14/2023 07:52 PM | USS Enterprise |
| 02/14/2023 07:52 PM | 1028  | Chapel |       | Mr    | EA       | 4431753 | 02/08/2023 | 02/14/2023 07:52 PM | USS Enterprise |
| 02/14/2023 07:52 PM | 1106  | Soji   |       | Mr    | EA       | 7613414 | 02/13/2023 | 02/14/2023 07:52 PM | USS Enterprise |
| 02/14/2023 07:52 PM | m     | Spock  |       | Mr    | EA       | 5965194 | 02/09/2023 | 02/14/2023 07:52 PM | USS Enterprise |
| 02/14/2023 07:52 PM | m     | Khan   |       | Mr    | EA       | 9620943 | 02/09/2023 | 02/14/2023 07:52 PM | USS Enterprise |
| 02/14/2023 07:52 PM | 1117  | Worf   |       | Mr    | EA       | 7143941 | 02/11/2023 | 02/14/2023 07:52 PM | USS Enterprise |
| 02/14/2023 07:52 PM | 1162  | Pike   |       | Mr    | EA       | 7204706 | 02/13/2023 | 02/14/2023 07:52 PM | USS Enterprise |

FIGURE 64 - NEW ROOMS AND GUESTS

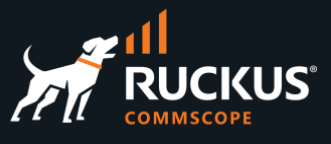

### **Generate PMS DPSKs**

Now let's create DPSKs that combine the guest's last name and room number in any order, with or without a space between them. For example, user **Spock** in room **111** will generate four DPSKs:

- Spock111
- 111Spock
- Spock 111
- 111 Spock

We will use the **Custom Data Set** and **Custom Data Keys** scaffolds to create the rules to generate the DPSKs.

**Note**: For the DPSKs generation to work, it is mandatory that a WLAN using **Multiple PSK** is already configured in RWG. If you followed the two initial use cases in this slide deck, you already have the WLANs **dpsk** and **vlan-pool** configured.

#### Step 3 – Create the Custom Data Set

Navigate to **System/Portals** and click **Create New** in the section **Custom Data Set**. Enter the following information:

- Name: Enter a name for the custom data set.
- Note: Enter PMS in capital letters. This is not an optional entry.

| Create Custom Data Sets |                           |
|-------------------------|---------------------------|
| Name                    | USS Enterprise DPSKs      |
| Policies                | Select All   None   Reset |
| Note                    | PMS                       |
| Attributes (Hide)       |                           |
| Keys                    | no options                |
| Create Cancel           |                           |

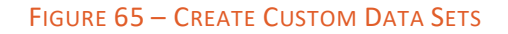

Click **Create** to finish.

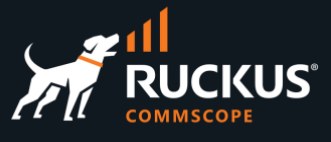

### Step 4 – Create the First Custom Data Key

Navigate to **System/Portals** and click **Create New** in the section **Custom Data Key**. Enter the following information:

- Dataset: Make sure USS Enterprise DPSKs is selected.
- Name: Enter pms\_guest in lowercase.
- String: Enter name in lowercase.

| Create Custom Data Key |                        |
|------------------------|------------------------|
| Dataset                | USS Enterprise DPSKs ~ |
| Note                   |                        |
| Key (Hide)             |                        |
| Name                   | pms_guest              |
| Value (Hide)           |                        |
| String                 | name                   |
| Text                   |                        |
| Boolean                |                        |
| Decimal                |                        |
| Integer                |                        |
| Date                   |                        |
| Time                   | 12:00 AM O             |
| Date-time              |                        |
|                        |                        |
| Create Cancel          |                        |

#### FIGURE 66 – CREATE FIRST CUSTOM DATA KEY

Click **Create** to finish.

**Note**: The values entered at the string field can be found at the following URL: <u>https://{rwg-ip-address}/rdoc/PmsGuest.html</u>

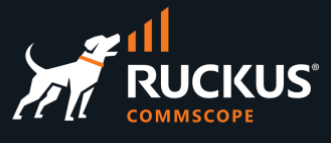

### Step 4a – Create the Second Custom Data Key

Navigate to **System/Portals** and click **Create New** in the section **Custom Data Key**. Enter the following information:

- Dataset: Make sure USS Enterprise DPSKs is selected.
- Name: Enter pms\_room in lowercase.
- String: Enter room in lowercase.

| Create Custom Data Key |                        |
|------------------------|------------------------|
| Dataset                | USS Enterprise DPSKs ~ |
| Note                   |                        |
| Key (Hide)             |                        |
| Name                   | pms_room               |
| Value (Hide)           |                        |
| String                 | room                   |
| Text                   |                        |
| Boolean                |                        |
| Decimal                |                        |
| Integer                |                        |
| Date                   |                        |
| Time                   | 12:00 AM 🛇             |
| Date-time              |                        |
| Create Cancel          |                        |

#### FIGURE 67 – CREATE SECOND CUSTOM DATA KEY

Click Create to finish.

#### Step 5 – Check the Results and Restart the Interface

You should see one entry for **Custom Data Set** and two entries for **Custom Data Keys**.

| Custom Data Set |                      |                  |          |       |        |  |
|-----------------|----------------------|------------------|----------|-------|--------|--|
|                 | Name                 | $\bigtriangleup$ | Policies | Keys  |        |  |
|                 | USS Enterprise DPSKs |                  | -        |       | -      |  |
| 1 Found         | 1 Found              |                  |          |       |        |  |
| Custom Data Ke  | eys                  |                  |          |       |        |  |
|                 | Dataset              | Name             |          | Value | Туре   |  |
|                 | USS Enterprise DPSKs | pms_guest        |          | name  | string |  |
|                 | USS Enterprise DPSKs | pms_room         |          | room  | string |  |
| 2 Found         |                      |                  |          |       |        |  |

#### FIGURE 68 – ONE DATA SET AND TWO DATA KEYS

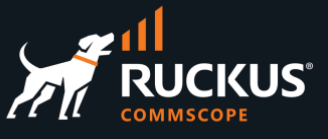

To generate the DPSKs based on the custom data set and data keys, you need to restart the PMS interface. Click **Restart Interface**.

| PMS Servers |         |                |                  |             |                    |                 |             |  | ıs 🖏 Refresh |
|-------------|---------|----------------|------------------|-------------|--------------------|-----------------|-------------|--|--------------|
|             |         | Name           | $\bigtriangleup$ | Interface   | Host               | Account sharing | Usage Plans |  |              |
|             |         | USS Enterprise |                  | MICROS FIAS | IP: 127.0.0.1:5010 | per-Guest       |             |  |              |
|             | l Found |                |                  |             |                    |                 |             |  |              |

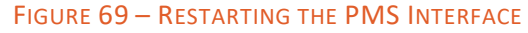

#### Step 6 – Check the DPSKs

Open a SSH session to your RWG instance and enter the following command:

```
[marcelo@rwg-home ~]$ console
Loading development environment (Rails 7.0.4)
[1] pry(main)>
```

FIGURE 70 – ENTERING THE RUBY ON RAILS CONSOLE

After a few moments, you will enter the **Ruby on Rails** console. Enter the following command to see the number of DPSK entries created:

[3] pry(main)> PairwiseMasterKey.count => 339 [4] pry(main)>

FIGURE 71 – NUMBER OF DPSKS CREATED

Enter the following command to see the DPSKs, then hit the space bar until you start to see the DPSKs from the PMS guest database. Enter **q** to stop the listing and **exit** to quit the Ruby on Rails console.

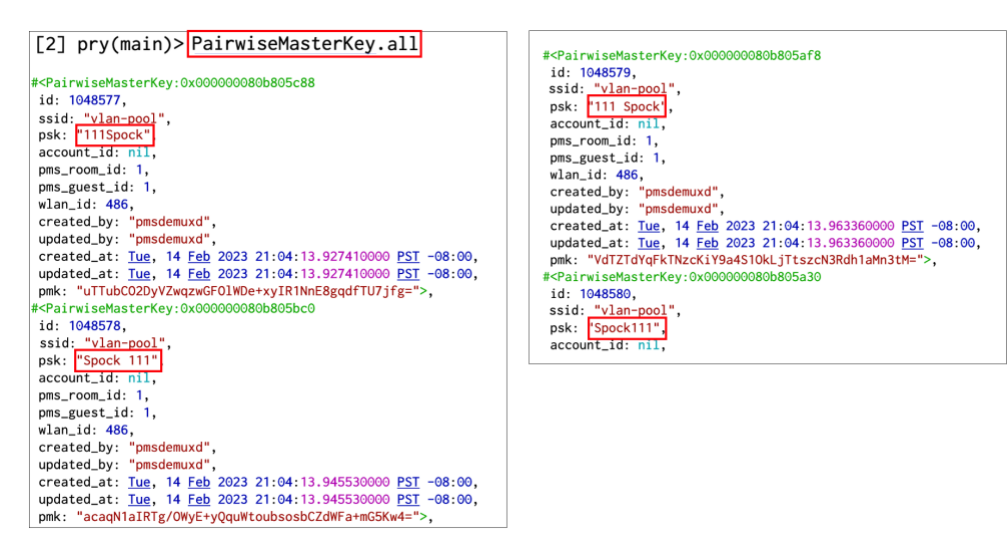

FIGURE 72 – LISTING THE DPSKS

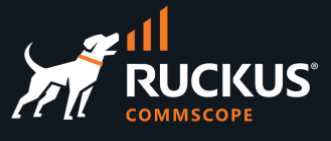

### **Optional Step**

You can create additional custom data sets and data keys to generate DPSKs using different patterns. The following configurations show a new data set and two new data keys to generate DPSKs with the last name in lowercase:

| Update pms lower case |                                                                                      |
|-----------------------|--------------------------------------------------------------------------------------|
| Name                  | pms lower case                                                                       |
| Policies              | Select All   None   Reset<br>Default ICX 7150-B VLAN 100 Policy VLAN 150 Policy VLAN |
| Note                  | PMS                                                                                  |
| Attributes (Hide)     |                                                                                      |
| Keys                  | Select All   None   Reset                                                            |
| Update Cancel         |                                                                                      |
| Undate nms_quest      |                                                                                      |
| Dataset               | pms lower case V                                                                     |
| Note                  | lc                                                                                   |
|                       |                                                                                      |
| Key (Hide)            |                                                                                      |
| Name                  | pms_guest                                                                            |
| Value (Hide)          |                                                                                      |
| String                | name                                                                                 |
| Text                  |                                                                                      |
| Undete nuce veen      |                                                                                      |
| Dataset               | nms lower case                                                                       |
| Note                  |                                                                                      |
|                       |                                                                                      |
| Kov (Hido)            | 1                                                                                    |
| Name                  | pms room                                                                             |
| Value (Ulde)          |                                                                                      |
| value (Hide)          | (room)                                                                               |
| String                |                                                                                      |
| rext                  |                                                                                      |

FIGURE 73 – DATA SET AND DATA KEYS TO GENERATE DPSKS WITH LAST NAME IN LOWERCASE

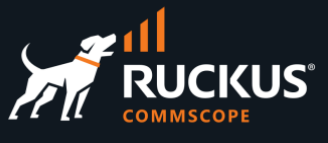

**Ic** is a function to generate a lower-case string. The other available functions are: **uc** (uppercase) and **ucfirst** (first letter only is uppercase).

You need to restart the PMS interface after the new data set and data keys are created.

Using that configuration, the user Spock in room 111 will generate the following DPSKs: **spock111**, **111spock**, **spock 111** and **111 spock**.

#### Step 7 – Edit the RADIUS Realm

We will use the RADIUS realm for vlan-pool that we created in the section DPSK Using a VLAN Pool.

Navigate to Services/RADIUS, then click Edit in the entry Realm VLAN Pool.

| RADIUS Server Realms |                 |      |                  |                              |             |           | 🗟 Columns 🚺 Refresh 🛃 Export 🛷 Batch 💠 Zoom |             |                | ? Help 🔍 Search 🔇 Create New |        |      |
|----------------------|-----------------|------|------------------|------------------------------|-------------|-----------|---------------------------------------------|-------------|----------------|------------------------------|--------|------|
|                      | Name 🛆          | Rank | Policies         | Attribute Patterns           | Sharing     | VLANs     | Infrastructure Devices                      | PMS Servers | Create Account |                              |        |      |
|                      | Realm VLAN 100  | 0    | VLAN 100 Policy  | Called-Station-Id: dpsk      | per-Account | VLAN 100  | √SZ-249                                     |             |                | Edit (                       | Selete | Show |
|                      | Realm VLAN 150  | 0    | VLAN 150 Policy  | Called-Station-Id: dpsk      | per-Account | VLAN 150  | vSZ-249                                     |             |                | Edit (                       | Delete | Show |
|                      | Realm VLAN 200  | 0    | VLAN 200 Policy  | Called-Station-Id: dpsk      | per-Account | VLAN 200  | vSZ-249                                     |             |                | Edit [                       | Delete | Show |
|                      | Realm VLAN Pool | 0    | VLAN Pool Policy | Called-Station-Id: vlan-pool | per-Account | VLAN Pool | vSZ-249                                     | -           |                | Edit                         | Delete | Show |
| 4 Found              | i               |      |                  |                              |             |           |                                             |             |                |                              |        |      |

#### FIGURE 74 – EDITING THE RADIUS REALM

Scroll down, then enter the following information:

- PMS Servers: check USS Enterprise.
- Create Account: check create accounts for new proxied authentications.

| Proxy Servers (Hide) |                                                                  |  |  |  |  |
|----------------------|------------------------------------------------------------------|--|--|--|--|
| RADIUS Servers       | no options remote RADIUS server to proxy authentication against  |  |  |  |  |
| LDAP Domains         | <b>no options</b> Active Directory realm to authenticate against |  |  |  |  |
| PMS Servers          | Select All None Reset                                            |  |  |  |  |
| Proxy Options (Hide) |                                                                  |  |  |  |  |
| Proxy packets        | Accounting 🗹 Authentication 🗹 packet types to proxy              |  |  |  |  |
| Proxy MAC auth       | proxy MAC auth requests (authentication and accounting)          |  |  |  |  |
| Replace username     | replace User-Name attribute with account login before proxying   |  |  |  |  |
| Create Account       | create accounts for new proxied authentications                  |  |  |  |  |
| Usage Plans          | Select All   None   Reset                                        |  |  |  |  |
| Underson Connect     |                                                                  |  |  |  |  |
| Update Cancel        |                                                                  |  |  |  |  |

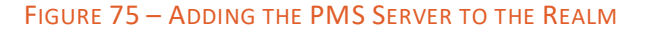

Click Update to finish.

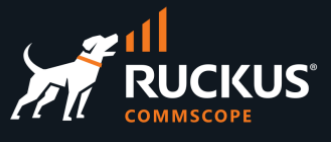

### **Test Results**

In this example, we used a MacBook with the DPSK 1006Soong to connect:

| Ŷ | The Wi-Fi<br>WPA2 pase<br>You can also<br>password fr<br>connected t | network "vlan-pool" requires a<br>sword.<br>o access this Wi-Fi network by sharing the<br>om a nearby iPhone, iPad, or Mac which has<br>o this network and has you in their contacts. | <pre>#<pairwisemasterkey:0x0000000812c34a28 "1006soong",="" "vlan-pool",="" 1052403,="" <="" id:="" pre="" psk:="" ssid:=""></pairwisemasterkey:0x0000000812c34a28></pre> |
|---|----------------------------------------------------------------------|----------------------------------------------------------------------------------------------------|----------------------------------------------------------------------------------------------------|
|   | Password:                                                            | 1006Soong<br>✓ Show password                                                                                                    | pms_room_id: 149,                                                                                                    |
|   |                                                                      | <ul> <li>Remember this network</li> </ul>                                                                                                    | pms_guest_1d: 156,<br>wlan_id: 136,                                                                                                    |
| ? |                                                                      | Cancel Join                                                                                                    |                                                                                                    |

FIGURE 76 – CONNECTING USING A DPSK GENERATED FROM THE PMS GUEST DATABASE

Navigate to **Identities/Accounts** to see the authenticated users. You should see a new account created automatically for any user authenticated with the DPSK generated from the PMS server guest database.

**Note**: When using DPSKs from a PMS server, the devices used by the account will only show if a billing plan is added to the RADIUS realm. RWG's billing plans will be covered in another document.

# RUCKUS solutions are part of CommScope's comprehensive portfolio for Enterprise environments (indoor and outdoor).

We encourage you to visit commscope.com to learn more about:

- RUCKUS Wi-Fi Access Points
- RUCKUS ICX switches
- SYSTIMAX and NETCONNECT: Structured cabling solutions (copper and fiber)
- imVision: Automated Infrastructure Management
- Era and OneCell in-building cellular solutions
- Our extensive experience about supporting PoE and IoT

#### www.ruckusnetworks.com

Visit our website or contact your local RUCKUS representative for more information.

© 2023 CommScope, Inc. All rights reserved.

All trademarks identified by  $^{\rm TM}$  or  $^{\otimes}$  are trademarks or registered trademarks in the US and may be registered in other countries. All product names, trademarks and registered trademarks are property of their respective owners.

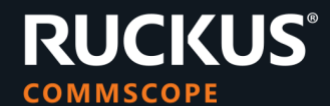